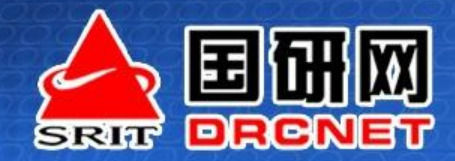

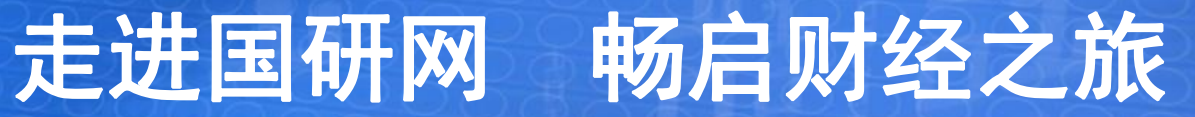

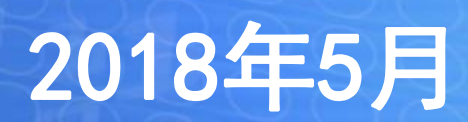

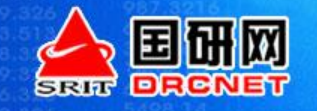

### PART 1 国研网信息资源介绍

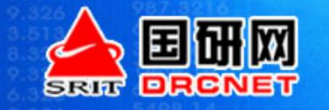

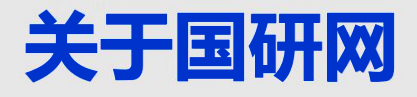

## 国务院发展研究中心信息网(简称"国研网")由国务院发展研究中心主管、北京国研网信息股份有限公司承办,创建于1998年3月,是中国著名的专业性经济信息服务平台。

◆由国务院发展研究中心主管,致力中心成果信息化建设,向社会提供专业经济信息服务
◆目前已跻身为国内经济金融领域著名的信息内容服务提供商,成为一家集信息平台建
设与运营维护、内容采编和信息资源加工处理,能够承接各类资讯外包服务的集成化
信息服务企业

◆ 国务院发展研究中心的窗口网站,中心研究成果的唯一网络发布渠道。

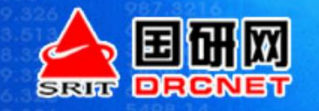

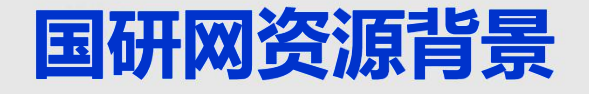

#### ◆政策解读:直属国务院的政策研究和咨询机构

◆国家高层智力支持: "中南海智囊"

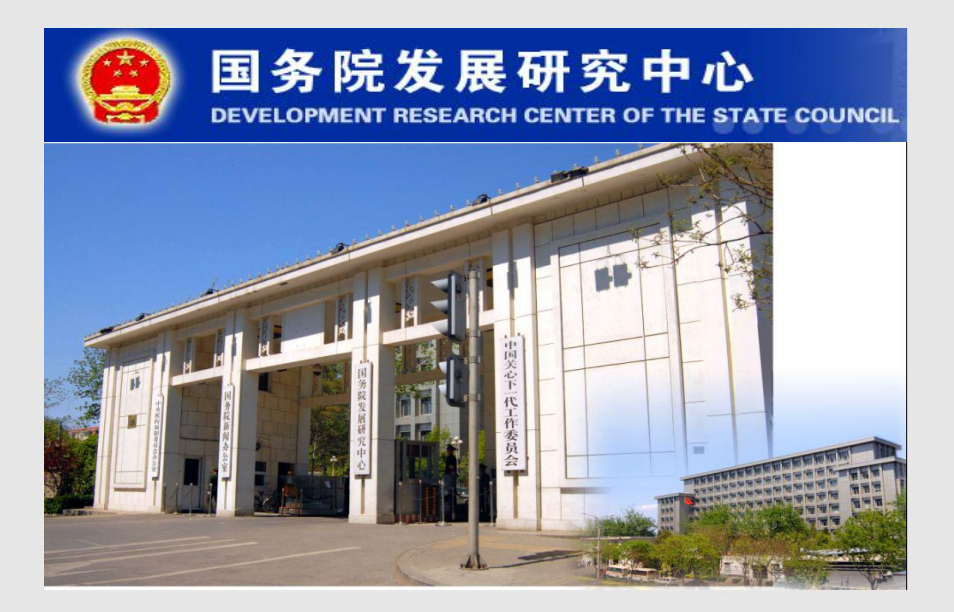

中国官方最有名的智库之一:国 务院发展研究中心,成立于1981年, 直属于国务院,下设十多个研究部所, 它所擅长的领域在于研究国民经济、 社会发展和改革开放当中,全局性、 战略性、综合性的问题。

国家决策层的智力支持:可以直接向国家高层报送各类研究报告,也 被称为"中南海智囊"。这里聚集着 中国的最强大脑,头脑风暴每天上演。 有关中国经济发展的报告和建议直接 输送到中南海,并影响着国家决策。

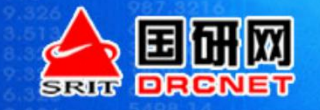

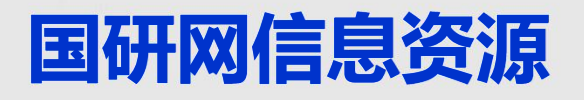

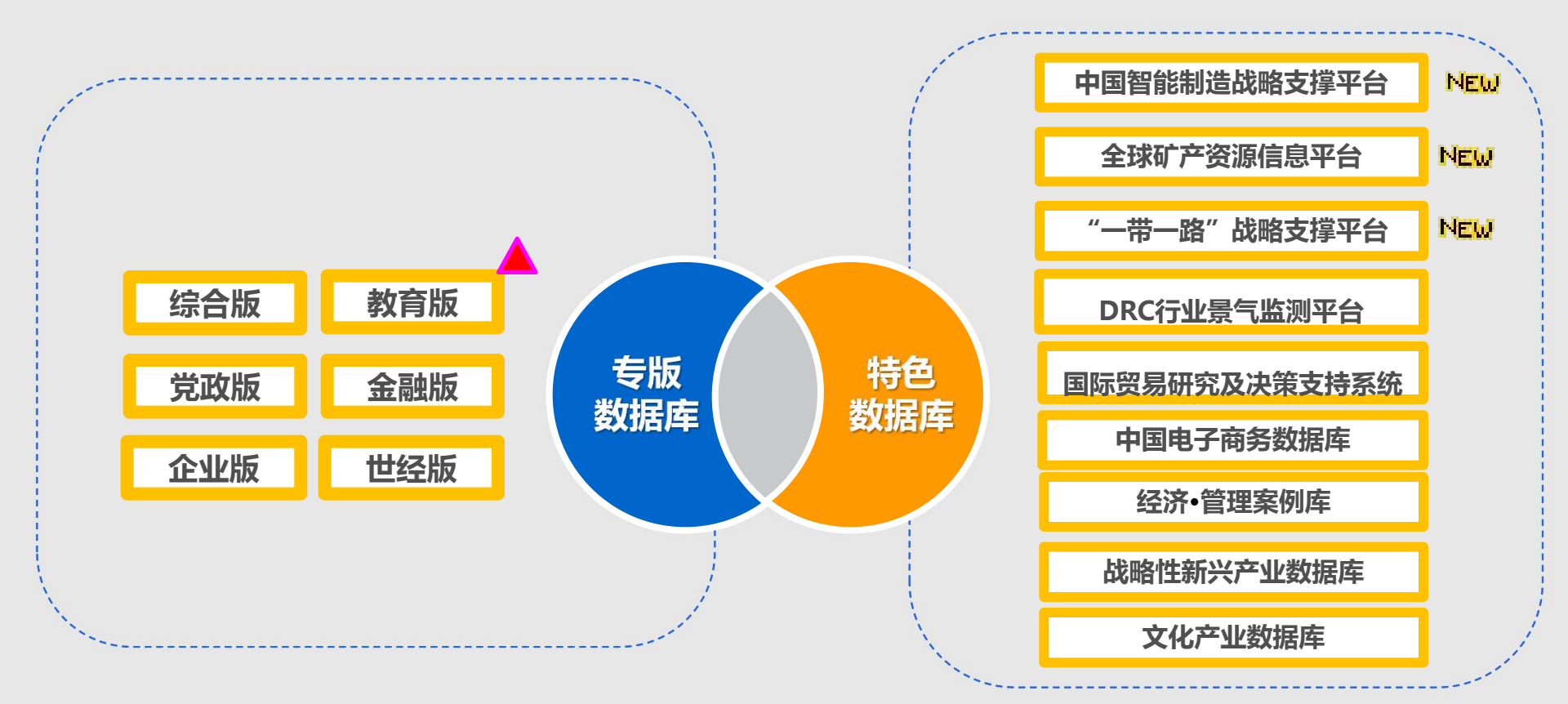

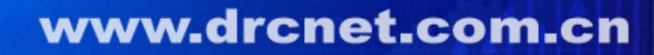

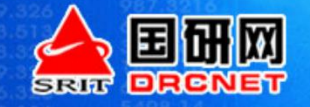

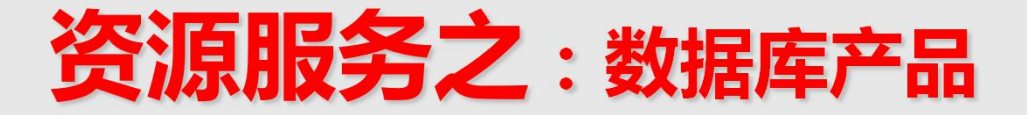

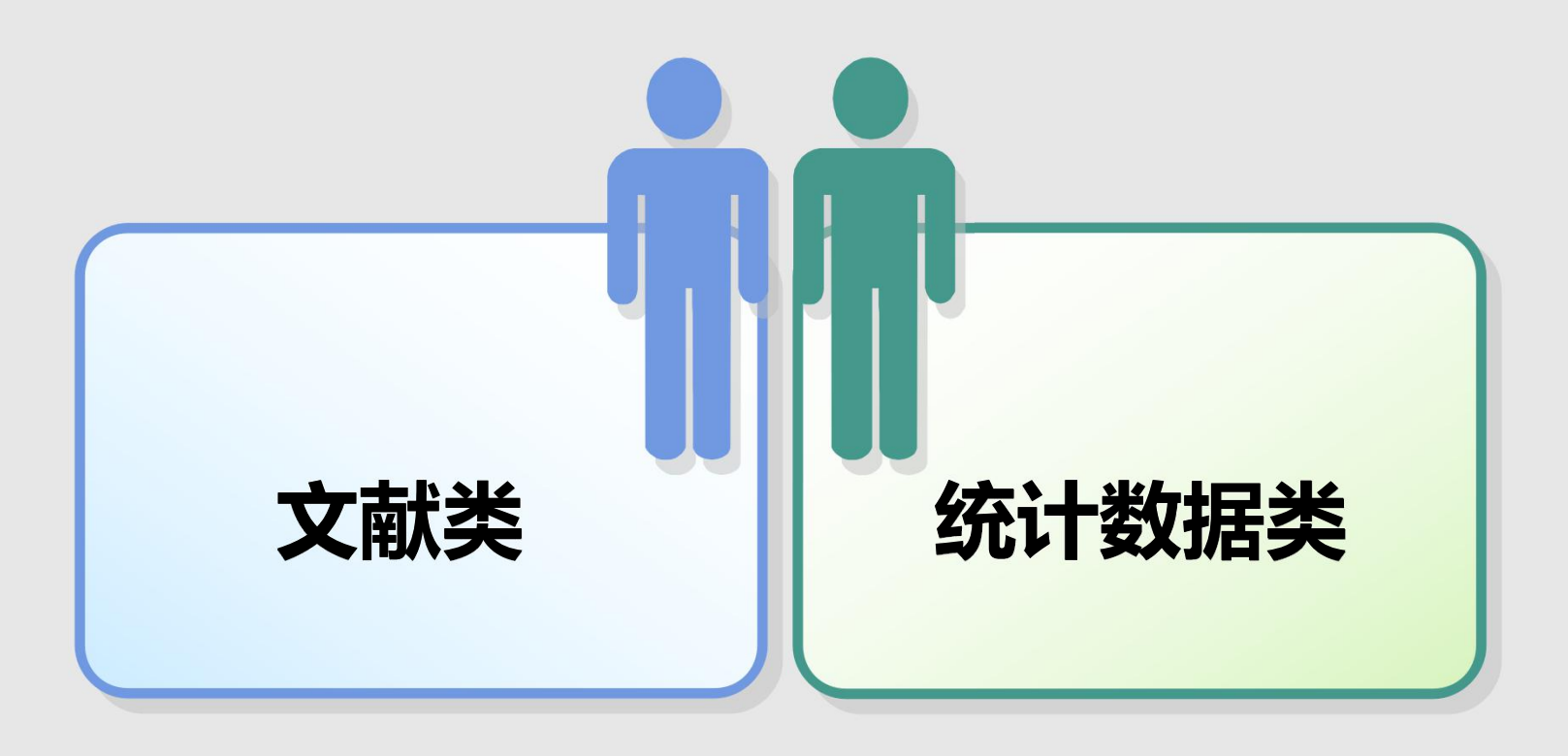

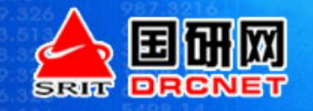

## 国研网"文献类"数据库

- 简介:以宏观经济为主线,以政策解读和相关理论探讨性文章为文献参考,全面汇集
   国务院发展研究中心及海外核心研究机构的高端研究成果,国研网研究团队研发成果等。
   覆盖领域:宏观经济、行业经济、金融、产业、教育、管理等。
- 文献来源:国务院发展研究中心的研究成果;国研网研究团队自主研发的报告产品;
   国内外财经领域主流报纸资讯信息;重要财经期刊学术成果;政府部门网站发布的政策法规信息;权威机构发布的统计数据。
- 收录年限:最早1985年至今
- 重点推介:国研视点。国务院发展研究中心专家从1985年到现在研究成果汇总。权威、 前瞻、深入、系统。

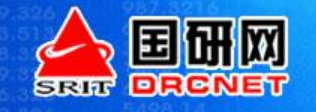

### 国研网统计数据库

- 简介:国内最具权威性、专业性、系统性、全面性的统计数据库。全面整合我国 各级统计职能部门所提供的各种有关中国经济运行数据,对国民经济的发展以及 运行态势进行立体、连续、深度展示,是中国经济量化信息最为权威、全面、科 学的统计数据库之一,包括了国民经济核算、固定资产投资、人口与就业、物价、 金融、财政税收、资源环境、重点行业、区域经济、教育统计、世界经济等各行 业各领域统计数据。
- 数据来源:国家统计局、海关总署、人民银行、银监会、行业协会、 国际组织等。

• **收录年限**:最早1949年至今。

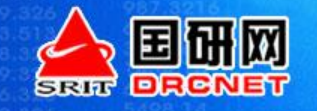

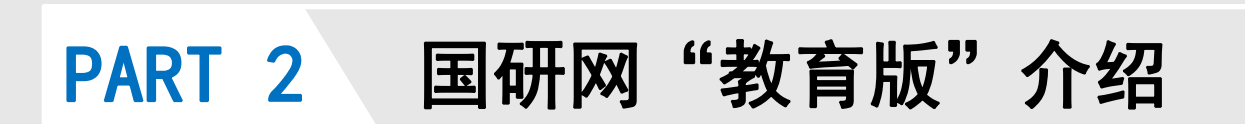

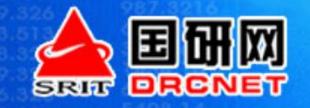

### 怎样访问国研网

| WITH THE THE THE THE THE THE THE THE THE T                                  | フ業大学<br>JNIVERSITY OF TEC                                                                                                    | 的<br>同<br>Shology Librar  | ř<br>Y          | 设为首页   :             | 加入收藏!工大首页                                                      |
|-----------------------------------------------------------------------------|----------------------------------------------------------------------------------------------------|---------------------------|-----------------|----------------------|----------------------------------------------------------------|
| 首页   本馆概况                                                                   | 读者服务                                                                                                    | 电子资源                      | ξ I             | 学科服务                 | 校外访问                                                           |
| 馆藏资源 期刊搜索 图书搜索<br>说明:查找馆藏纸本图书、期刊及馆藏情况<br>● 题名 ○ 题名拼音 ○ 责任者                  | <ul> <li>发现系统 百度</li> <li>一</li> <li>一</li> <li>一</li> <li>一</li> <li>一</li> <li>一</li> <li>一</li> <li>一</li> <li>二</li> <li>二</li></ul> | 学术<br>搜 索<br><del>浅</del> |                 | <b>我的图书馆</b><br>证件号: | JHMO                                                           |
| 1 1 1 1                                                                     |                                                                                                    |                           | 2018年5月         | ]30日 星期三 戊戌年四        | 1月十六                                                           |
|                                                                             | * 电手资源                                                                                                    |                           |                 | 消息公告                 | 更多>>>                                                          |
| <b>快速服务</b> <ul> <li>□ 信藏资源查询</li> <li>■ 我的图书馆</li> <li>■ 学位论文提交</li> </ul> | 中文数 据库<br>视频数 据库                                                                                                    | 外文数据库<br>自建数据库            | 随书光盘下载<br>试用数据库 |                      | 爱思唯尔-全球学<br>Acquisdata系列<br>IGI Global数据<br>图书馆第五届读<br>【毕业季】花季 |
| ■ 微信公众平台简介<br>株 40 c m 4                                                    | • 学科服务                                                                                                    |                           |                 | 互动文流                 | 更多>>                                                           |
| <b>致 据                                   </b>                               | 培训课件下载                                                                                                    | 收录信息统计                    | 学科导航            | 200在线咨)              | 甸 酸 读者荐购                                                       |
| Web of Science                                                              | 网上免费资源<br>在线培训课程                                                                                                    | 科                         | 馆际 互借<br>查引 查收  | 2 腾讯微博               | 🎺 留 言 板                                                        |

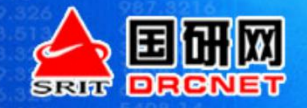

### 怎样访问国研网

| A SUBAL AND A SUBAL AND A SUBA | Market Ward Constraints of technology Library                   |                                                                |
|----------------------------------------------------------------------------------------------------|-----------------------------------------------------------------|----------------------------------------------------------------|
| 首页                                                                                                    | 本馆概况   读者服务   电子资源   学                                          | 科服务   校外访问                                                     |
| 674                                                                                                    | · 笃行 (4.1.1.1.1.1.1.1.1.1.1.1.1.1.1.1.1.1.1.1                   | 用户名: 登录<br>密码:                                                 |
| <ul> <li>当前位置: 首页&gt;&gt;</li> </ul>                                                                                                    | 电子资源>>中文数据库                                                     | 제息公告         更多>>           · 爰思唯尔-全球学         · Acousidata 系列 |
|                                                                                                    | 中文数据库                                                           | · IGI Global数据                                                 |
|                                                                                                    | <b>数据库名称 ■</b> 全文数据库                                            | 图书馆第五届读                                                        |
|                                                                                                    |                                                                 |                                                                |
|                                                                                                    | ○ 万万刻请库(镇家硕、网络硕<新平台、旧平台>) ■ (12 至右) (2 女兄母女(故内告母、网络瓜) ■ (12 百子) | 常见问题 更多>>                                                      |
|                                                                                                    | ● 超至电子国行(取行機廠、內括廠)     ●       ● 读希学术搜索(网络版)     ■              | 借还书问题                                                          |
| 山文数据库                                                                                                    | ☞ 书世界中文电子图书(校内镜像)                                               | 检索又獻问题                                                         |
| 外文数据库                                                                                                    | ☞ 新品数字图书数据库(校内镜像) ☞ 书香工大(网络版)校外帐号:sygy+学号<教工为工资代码>,初始密码为        | FAQ                                                            |
| 视频数据库                                                                                                    |                                                                 |                                                                |
| 试用数据库                                                                                                    |                                                                 | 阿站导航                                                           |
| 自建数据库                                                                                                    | ③ 国务院发展研究中心信息网 (网络版) ① 查看                                       | 校<br>内 学生处 宣传统战部                                               |
| 随书光盘下载                                                                                                    | ☞ VIPExam考试学习资源数据库(校内镜像、网络版)■                                   | 第 团委 ↓ 教务处 HORE                                                |

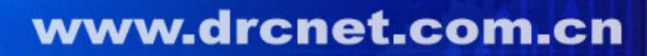

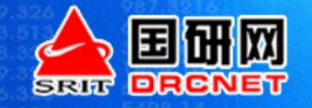

### 专业适用性体现

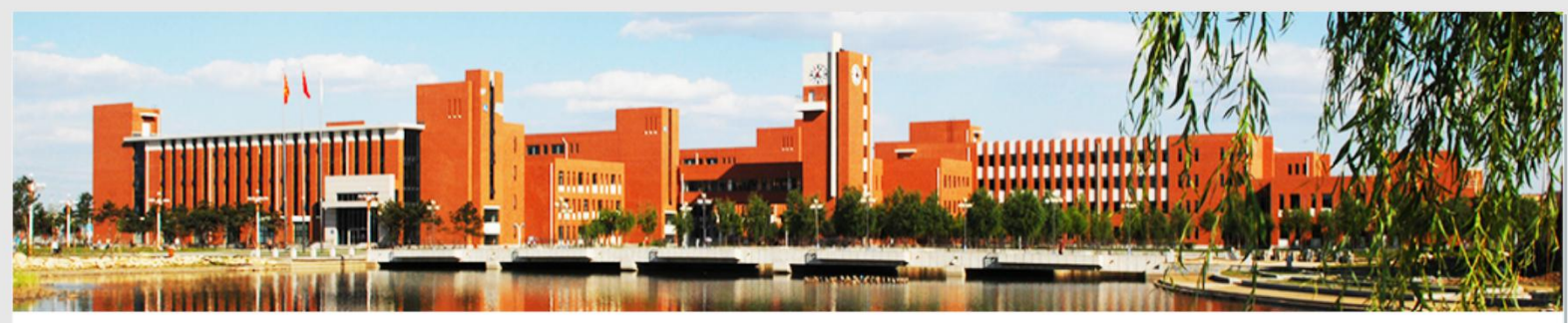

合 当前位置:首页>>组织机构>>学院设置

| 机械工程学院    | 材料科学与工程学院 | 电气工程学院     |
|-----------|-----------|------------|
| 信息科学与工程学院 | 经济学院      | 管理学院       |
| 理学院       | 建筑与土木工程学院 | 文法学院       |
| 外国语学院     | 软件学院      | 国际交流中心     |
| 继续教育学院    | 马克思主义学院   | 创新创业学院     |
| 体育部       | 工程实训中心    |            |
|           |           |            |
|           |           |            |
| 石油化工学院    | 化工过程自动化学院 | 化工装备学院     |
| 商贸学院      | 基础部       | 辽阳分校工程实训中心 |
|           |           |            |

| 组织机构   |  |
|--------|--|
| ▶ 学院设置 |  |
| ▶ 管理服务 |  |
|        |  |

辽阳分校科技服务与继续教育中

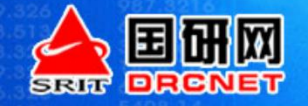

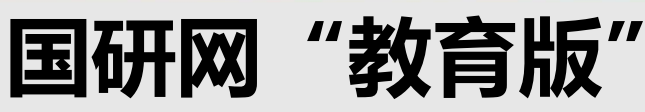

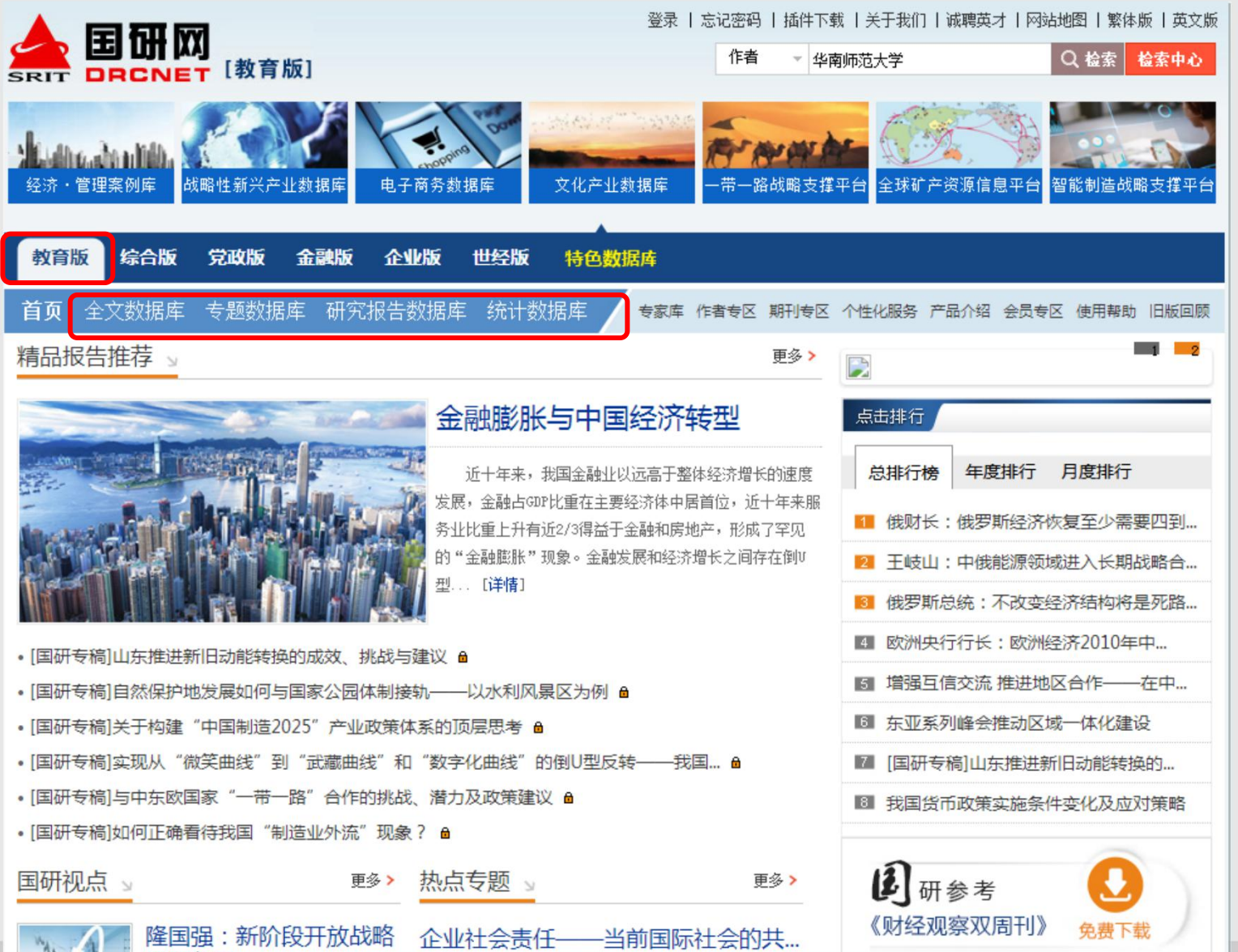

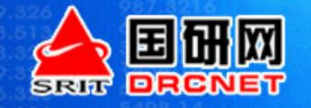

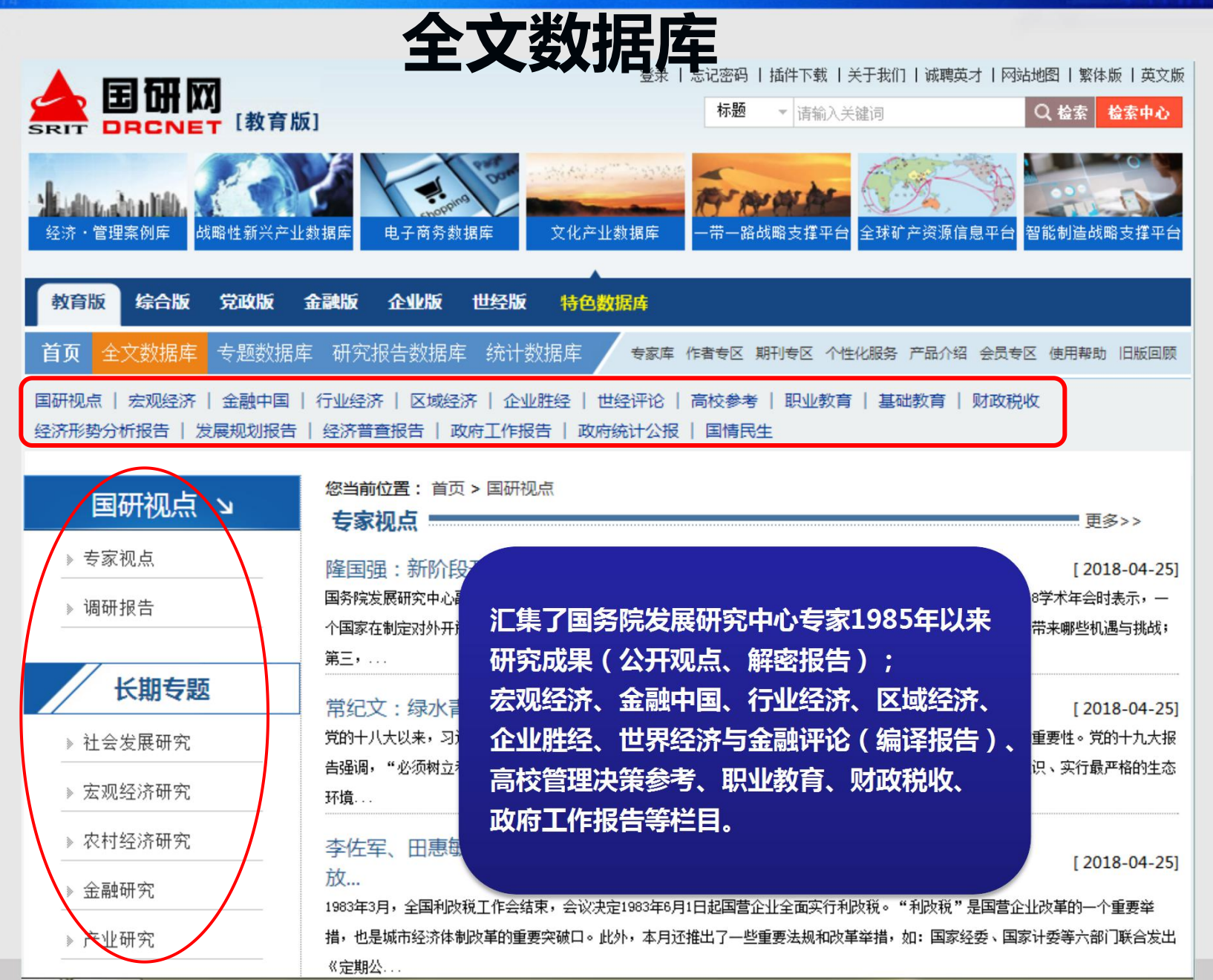

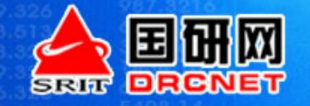

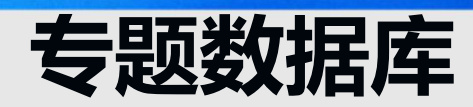

|                                                            | 登录   忘记密码   插件下载   关于我们   诚聘英才   网站地<br><b>标题 →</b> 请输入关键词 O                                                                                | 图   繁体版   英文版<br>、检索 检索中心                                                   |
|------------------------------------------------------------|----------------------------------------------------------------------------------------------------|-----------------------------------------------------------------------------|
| 2013年1月1日日日日日日日日日日日日日日日日日日日日日日日日日日日日日日日日日日                 | 数据库 电子商务数据库 文化产业数据库 一带一路战略支撑平台 全球矿产资源信息平台 智能                                                                                                | 能制造战略支撑平台                                                                   |
| 教育版 综合版 党政版                                                | 金融版企业版世经版特色数据库                                                                                                    |                                                                             |
| 首页 全文数据库 专题数据属                                             | 研究报告数据库 统计数据库 专家库 作者专区 期刊专区 个性化服务 产品介绍 会员专区                                                                                                 | 使用帮助 旧版回顾                                                                   |
| 美丽乡村   创新发展   国际贸易<br>社会保障   资源环境   体制改革<br>智慧城市   京津冀协同发展 | 跨国投资   领导讲话   宏观调控   国内政府管理创新   市场与物价   人口与发展   法治中国<br>国外政府管理借鉴   新型城镇化   农民工问题   基础设施建设   公共管理理论   聚焦十三五                                  | 一带一路<br>  长江经济带                                                             |
| 美丽乡村 🖌                                                     | <b>您当前位置:</b> 首页 > 美丽乡村<br>最新动态                                                                                                    | 更多>>                                                                        |
| ▶ 最新动态                                                     | 习近平:建设好生态直居的美以国研网长期积累的全部经济信息为基础,                                                                                                    | <b>对</b> <sup>8-04-25]</sup>                                                |
| <ul> <li>▶ 涉农新政</li> <li>▶ 各地举措</li> </ul>                 | <sup>一奏度找国农业农村经济实验</sup> 所有的信息进行二次整合、提炼、分类,并<br><sup>统筹"五个振兴"共绘美丽:</sup> 此基础上进一步扩展,形成了更有针对性、<br><sup>乡村振兴战略系列政策将出。</sup> 集中反映觉政机关信自需求的23个左题 | 在<br><sup>8-04-24]</sup><br>更<br><sup>8-03-13]</sup><br><sup>8-01-03]</sup> |
| ▶ 权威视点                                                     | 农业农村发展增添新动能                                                                                                    | 7-12-04]                                                                    |
| 》 理论分析                                                     | 涉农新政                                                                                                    | 更多>>                                                                        |
| 精选内容                                                       | 广东省国土资源厅 广东省农业厅 广东省 财政厅关于进一步加强高标准 农田建<br>辽宁省大连市:关于推进农业供给侧结构性改革加快建设都市型现代农业强市的<br>辽宁省大连市:关于推进农业供给侧结构性改革加快建设都市型现代农业强市的                         | [ 2017-08-14]<br>[ 2017-06-29]<br>[ 2017-06-29]                             |
| 🖂 编辑信箱                                                     | 辽宁省大连市:关于推进农业供给侧结构性改革加快建设都市型现代农业强市的<br>关于扎实推进农业水价综合改革的通知                                                                                    | [ 2017-06-29]<br>[ 2017-06-15]                                              |

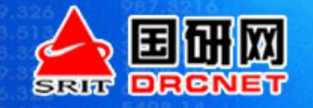

### 研究报告数据库

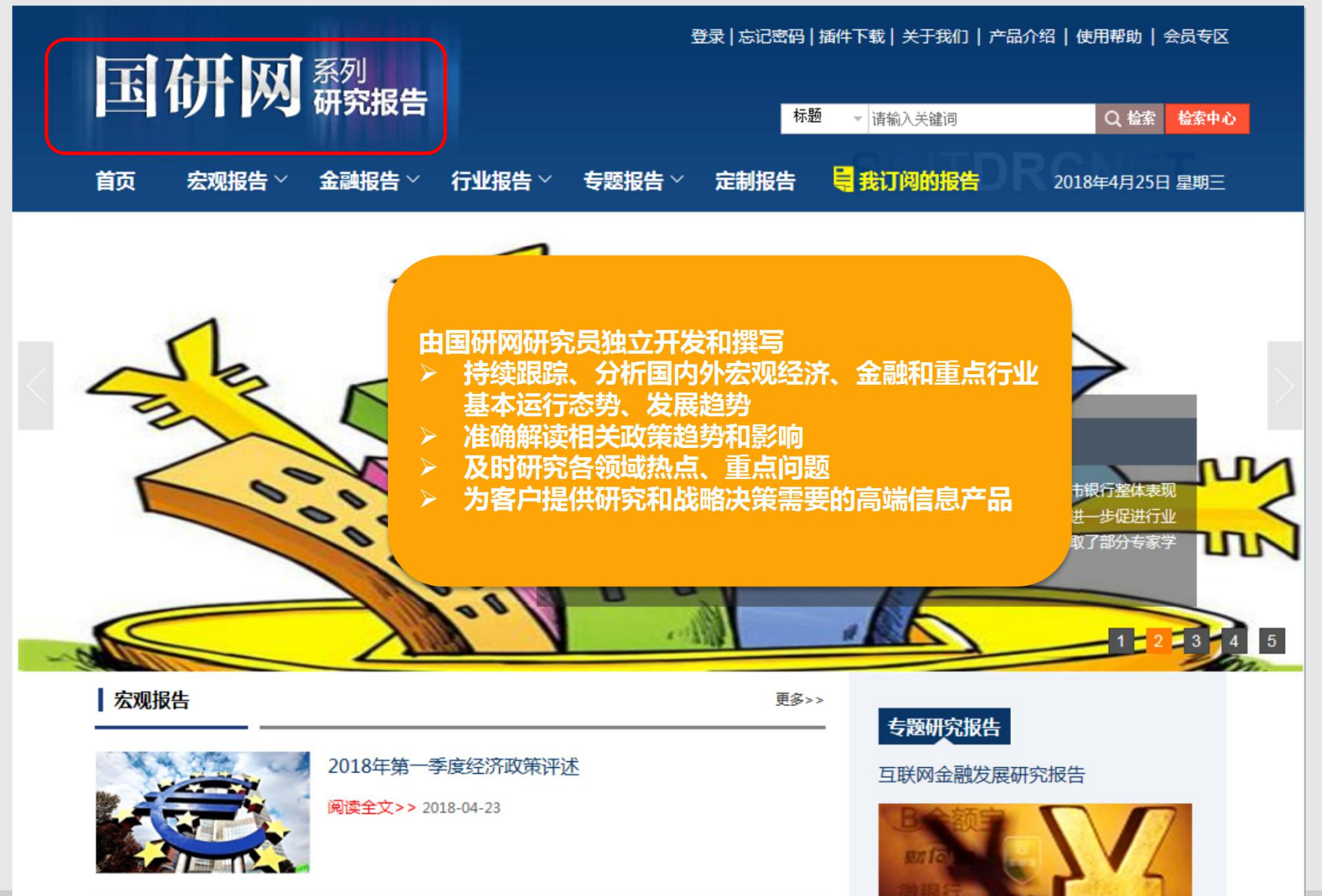

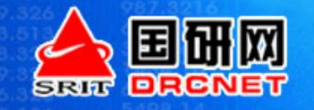

Martin Contraction

### 研究报告数据库

|            |       | 系列                               |          |        | 登录   忘记密码 | 码 插件下载  | 关于我们丨产品      | 介绍   使用帮助   会员专区        |
|------------|-------|----------------------------------|----------|--------|-----------|---------|--------------|-------------------------|
|            | WI M  | 研究报告                             |          |        |           | 标题 👻 请输 | 入关键词         | Q 检索 检索中心               |
| 首页         | 宏观报告~ | 金融报告~                            | 行业报告~    | 专题报告~  | 定制报告      | 1 我订    | 间的报告         | 2018年4月25日 星期三          |
| REFE       | 宏观月报  | to be the                        | 行业月报:    | ·汽车行业  | ·房地产业     | ·通信行业   | ·钢铁行业        |                         |
|            | 宏观李扳  | TAN                              |          | ·电力行业  | ·石油化工     | ·港口航运   | ·医药行业        |                         |
| J.L.       | FF    |                                  | 行业季报:    | ·汽车行业  | ·房地产业     | ·通信行业   | ·钢铁行业        | Card II                 |
| FFF        | P LIL |                                  |          | ·电力行业  | ·石油行业     | ·交通运输   | ·医药行业        |                         |
|            |       |                                  |          | ·通信设备  | ·化工行业     | ·食品制造   |              | 并于2017年8月发布             |
|            |       |                                  | 行业年报:    | ·汽车行业  | ·房地产业     | ·通信行业   | ·钢铁行业        | "发行、老股转让和股<br>国联通混改方案引进 |
|            |       |                                  |          | ·电力行业  | ·化工行业     | ·医药制造   | ·食品制造        | 公司治理结构不断完               |
| FFE        |       |                                  |          | ·生物产业  | ·交通运输     | ·煤炭行业   | ·油气行业        | 1 2 3 4 5               |
| <b>宏观报</b> | 告     |                                  |          | ·旅游行业  | ·文化创意     | ·健康服务   | ·物流行业        |                         |
| No. 10     | 7504. | 2018年每考                          |          | ·零售业·亲 | f能源·云ù    | 十算 ·高端  | 装备制造         |                         |
|            |       | 2010年第 <sup>—</sup><br>阅读全文>> 20 | 10-04-23 | ·电子商务  | ·新能源汽站    | 车·农业    | 的合款<br>III ( | 党报告                     |

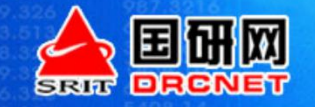

### 统计数据库

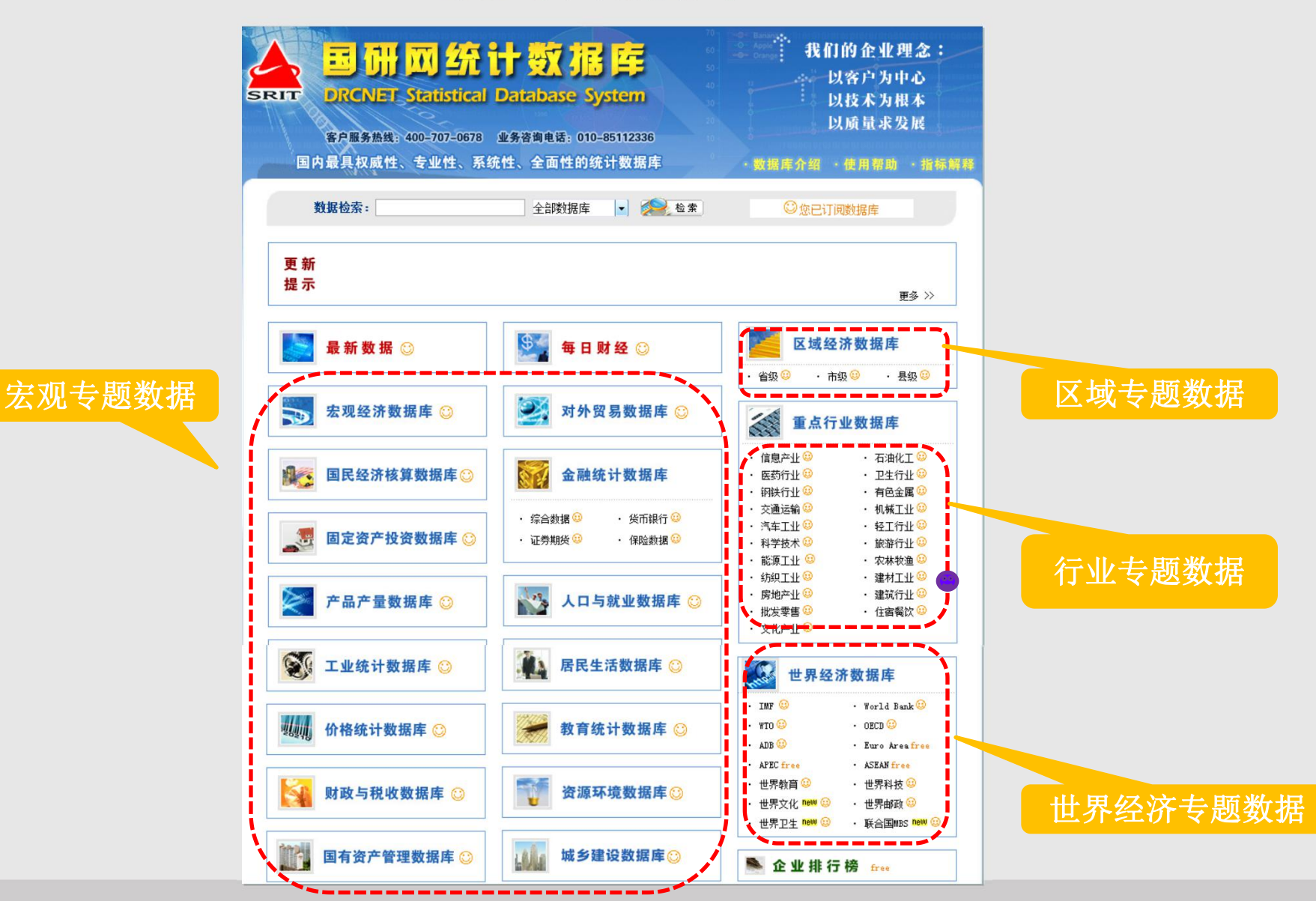

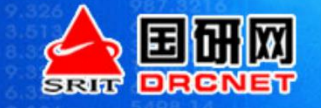

### 示例:统计数据库-区域经济数据库

#### 国研网统计数据库 DRCNET Statistical Database System

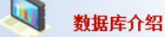

当前位置 >: 首页 > 数据库介绍 >区域经济数据库

- 数据库总体介绍
- 固定资产投资数据库
- 最新数据 • 每日财经

- 教育统计数据库
- 财政与税收数据库
- 居民生活数据库
- 人口与就业数据库
- 区域经济数据库
- 上午儿费把店
- 世界经济数据库
- 企业排行榜
- 国民经济核算统计数据库
- 资源环境数据库

《区域经济数据库》包含资讯报告和时间序列数据两大部分。资讯报告部分提供权威部门发布的经济数据快讯、统计图表及数字报告方面的信息。时间序列数据部分分为省级经济数据、市级经济数据和县级经济数据和

区域经济数据库

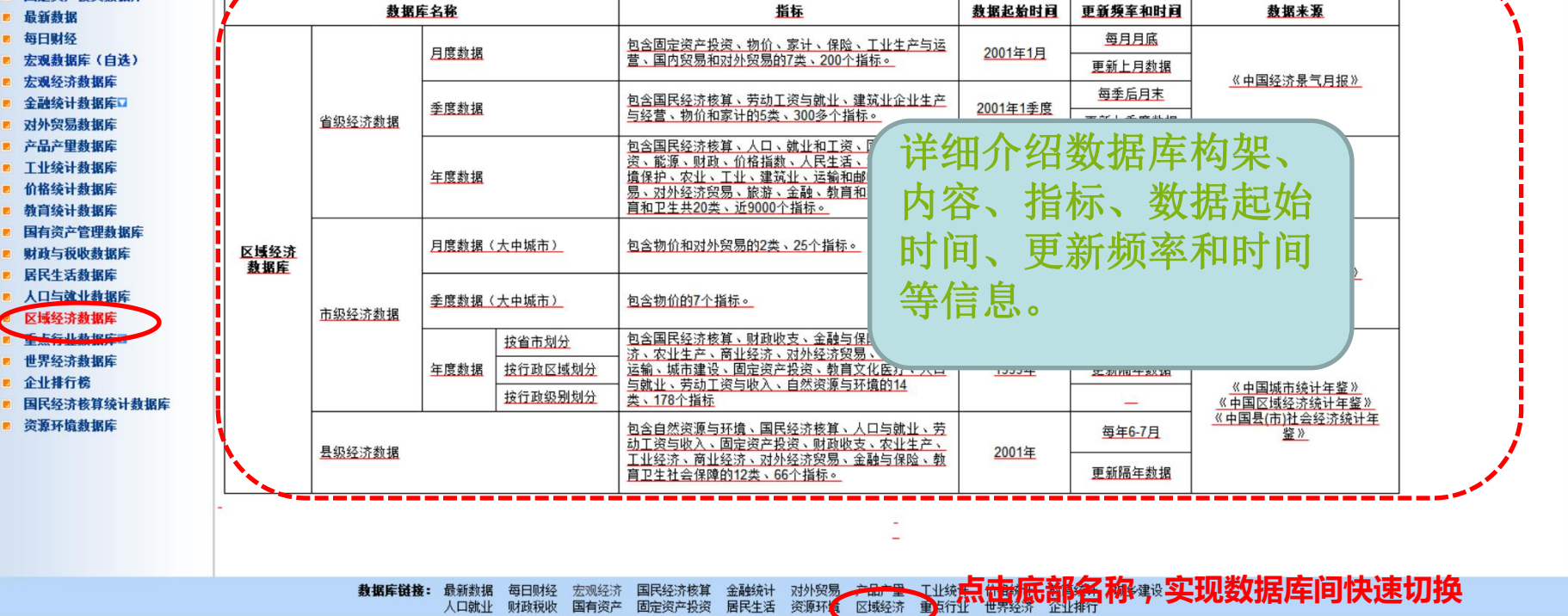

Copyright © 1998-2018 DRCnet, All Rights Reserved m权所有国研网

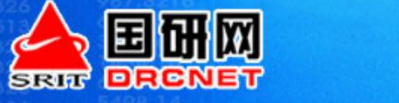

### 示例:统计数据库-区域经济数据库

| 🚖 国研网统计器      | <b>数据库</b>                 | DRCNET Statistica         | l Database Syst             | em                        |                           |                             |                          |                           |                               |                           |                                   |
|---------------|----------------------------|---------------------------|-----------------------------|---------------------------|---------------------------|-----------------------------|--------------------------|---------------------------|-------------------------------|---------------------------|-----------------------------------|
| 区域经济数据库       |                            |                           |                             |                           |                           |                             |                          |                           | ・数据库介                         | ·绍 ·解释说明                  | ・使用帮助 · 数据库首页                     |
|               | 当前位置: 首                    | 页 > 区域经济数据库 > 省           | \<br>실级经济数据 > 月度数           | 据                         |                           |                             |                          |                           |                               |                           |                                   |
| 选择子数据库        | <b>1 1 1 1 1 1 1 1 1 1</b> | 教查询:                      | [                           |                           |                           | (春海)                        |                          |                           |                               |                           |                                   |
| + 全部打开 - 全部关闭 |                            |                           |                             |                           |                           |                             |                          |                           |                               |                           |                                   |
| 省纪经济新提        | 🛛 💎 😹                      | 择参数: 地区                   |                             |                           | 🖌 时间                      |                             |                          | ▶ 指                       | 标                             |                           | ~                                 |
| Ⅰ 月度数据        | _                          |                           |                             |                           |                           |                             |                          |                           |                               |                           |                                   |
| 季度数据          |                            |                           |                             |                           |                           |                             |                          |                           |                               |                           |                                   |
| 年度数据          | 显示数据                       | 显示参数 新建登调                 | 保仔查询 选择查询                   | 转换行列 隐藏空行                 | 隐藏空列 复制                   | 导出数据 显示图形                   |                          |                           |                               |                           |                                   |
| 级经济数据         | 地区                         | 北京                        |                             |                           |                           |                             |                          | 天津                        |                               |                           |                                   |
| 現在の政策         | 时间指标                       | 固定资产投资完成额<br>(亿元)(本期累计数); | 居民消费价格指数(上<br>年同期=100)(本期数) | 工业生产者购进价格<br>指数(上年同期=100) | 工业生产者出厂价格<br>指数(上年同期=100) | 商品零售价格指数(上<br>年同期=100)(末期数) | 工业増加値(%)(本期<br>新比上年同期増长) | 固定资产投资完成额<br>(亿元)(本期累计数); | 居民消费价格指数(上<br>年同期=100)(本期数) : | 工业生产者购进价格<br>指数(上年同期=100) | 工业生产者出厂价格 商品零<br>指数(上年同期=100) 年同期 |
|               | 2017年03月                   | 1,226.07                  | 100.97                      | 106.8                     | 0 100.10                  | ) 98.97                     | 7.80                     | 2,520.57                  | 101.84                        | 113.70                    | 99.80                             |
|               | 2017年04月                   | 1,773.75                  | 101.85                      | 5 105.4                   | 99.80                     | 99.09                       | 0.30                     | 3,722.74                  | 102.40                        | 111.30                    | 99.20                             |
|               | 2017年05月                   | 2,352.43                  | 102.46                      | 5 <b>106.0</b>            | 0 101.00                  | 99.40                       | 1.10                     | 5,161.13                  | 102.67                        | 112.10                    | 106.20                            |
|               | 2017年06月                   | 3,259.21                  | 102.50                      | 105.7                     | 0 100.50                  | 99.20                       | 7.40                     | 7,329.89                  | 102.82                        | 111.60                    | 106.10                            |
|               | 2017年07月                   | 3,908.85                  | 101.73                      | 105.4                     | 0 100.20                  | 98.54                       | 10.00                    | 8,302.38                  | 101.63                        | 111.30                    | 106.70                            |
|               | 2017年08月                   | 4,567.70                  | 101.88                      | 3 105.2                   | 0 100.30                  | 98.84                       | 3.90                     | 9,330.01                  | 101.78                        | 111.10                    | 108.40                            |
|               | 2017年09月                   | 5,509.14                  | 101.56                      | 105.0                     | 0 100.30                  | 98.76                       | 5.40                     | 10,458.81                 | 101.47                        | 111.20                    | 109.00                            |
|               | 2017年10月                   | 6,399.70                  | 101.80                      | 104.9                     | 0 100.40                  | 99.12                       | 4.20                     | 10,803.59                 | 101.96                        | 111.30                    | 108.80                            |
|               | 2017年11月                   | 7,250.24                  | 101.97                      | 104.6                     | 0 100.30                  | 99.29                       | 4.20                     | 10,978.77                 | 101.82                        | 111.30                    | 108.20                            |
|               | 2017年12月                   | 8,307.33                  | 102.20                      | 104.4                     | 0 100.10                  | 99.76                       | 4.90                     | 11,274.69                 | 101.60                        | 111.10                    | 106.50                            |
|               | 2018年01月                   |                           | 101.40                      | 100.8                     | 0 100.00                  | 99.51                       |                          |                           | 101.20                        | 108.00                    | 106.30                            |
|               | 2018年02月                   |                           | 102.89                      | 100.7                     | 0 100.00                  | 100.09                      |                          |                           | 102.55                        | 107.50                    | 104.80                            |
|               |                            |                           |                             |                           |                           |                             |                          |                           |                               |                           |                                   |
|               |                            |                           |                             |                           |                           |                             |                          |                           |                               |                           |                                   |
|               |                            | 数据库链接                     | : 最新数据 每日则<br>人口論小 财政部      |                           | 经济核算 金融统计<br>资本投资 居民生活    | 对外贸易 产品产量<br>资源环境 区域经济      | 工业统计 价格统计<br>重占行业 世界经济   | 教育统计 城乡建设<br>企业排行         |                               |                           | •                                 |
|               |                            |                           | A HAVEL WILLYD              | Convright @ 100           | 9-2019 DPCnet All D       |                             |                          | 111111                    |                               |                           |                                   |
|               |                            |                           |                             | Copyright @ 19            | 50-2018 DRGnet All R      | ignis Reserved 版权)          | 如有 國切內                   |                           |                               |                           |                                   |

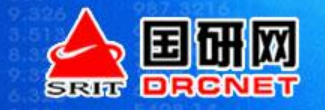

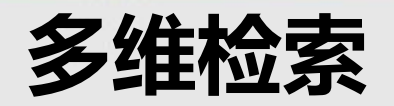

|                                       |                      |                                       |                                          |                                          |                     | 参数                 | 查询 与 参数选择          | ¥                   |
|---------------------------------------|----------------------|---------------------------------------|------------------------------------------|------------------------------------------|---------------------|--------------------|--------------------|---------------------|
| <b>译子数据库</b><br>部打开 - 全部关闭            | 3則位重: 目              | 贝 > 宏观经价数据库 >                         | · 月度致诺 〉 地区数据                            | *                                        |                     | 查询                 |                    |                     |
| 月度数据                                  | j 🚺 j                | 选择参数: 地区                              |                                          | ▶ 时间                                     |                     | ┙指标                | 工具栏                | ~                   |
| ●全国数据<br>● <mark>地区数据</mark><br>●城市数据 | 正<br>显示数据            | ↓ ↓ ↓ ↓ ↓ ↓ ↓ ↓ ↓ ↓ ↓ ↓ ↓ ↓ ↓ ↓ ↓ ↓ ↓ | 日本 日本 日本 日本 日本 日本 日本 日本 日本 日本 日本 日本 日本 日 | <ul> <li>              於<br/>於</li></ul> | <ul> <li></li></ul> | 💽 🖬<br>导出数据 显示图形   |                    |                     |
| ↓ 行业数据                                | [地区]                 | 北京                                    |                                          |                                          |                     |                    |                    | 天津                  |
|                                       | [时间]/[指<br>< 标]      | 固定资产投资完成额<br>(亿元)(本期累计数)              | 住宅开发投资完成额<br>(亿元)(本期累计数)                 | 工业増加值(%)(本期<br>数比上年同期増长)                 | 进出口总值(亿美元)<br>(本期数) | 出口总值(亿美元)<br>(本期数) | 进口总值(亿美元)<br>(本期数) | 固定资产投资引<br>(亿元)(本期累 |
| <b>千度数据</b><br>全国数据                   | 2012年09月             | 4,043.66                              | 1,117.39                                 | 6.20                                     | 328.30              | 55.40              | 272.90             | 6,                  |
| 地区数据                                  | 2012年10月             | 4,628.88                              | 1,287.93                                 | 6.60                                     | 317.74              | 50.33              | 267.41             | 7,                  |
| 6 行业数据                                | 2012年11月             | 5, 247. 34                            | 1,451.26                                 | 8.20                                     | 352.60              | 51.42              | 301.18             | 7,                  |
|                                       | 2012年12月<br>2013年01月 | 6,064.15                              | 1,627.99                                 | 8.70                                     | 384. 89             | 55.53              | 329.36             | 7,                  |
| 间序列浏览区                                | 2013年02月             | 436.13                                | 102.83                                   |                                          | 301.95              | 44.34              | 257.61             |                     |
|                                       | 2013年03月             | 906.05                                | 191.42                                   | 9.10                                     | 300. 27             | 50.06              | 338. 31            | 1,                  |
|                                       | 2013年04月             | 1, 358. 91                            | 269.41                                   | 8.80                                     | 367.78              |                    | 217 10             | 2,                  |
|                                       |                      | 1 9/25 40                             | 405 50                                   | 8 70                                     | 366.21              | 已选择参数[             | ⊠域 & 显示结果          | 区域 <sub>3</sub> ,   |

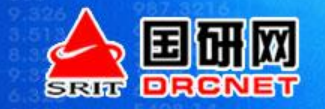

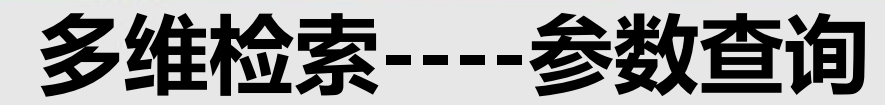

| ▲ 田田回<br>宏观经济数据库                                                         | 统计数制     | B¢                                             | DRCNET                             | Statistica                 | l Database Sj                            | ystem        |              |                        |              | • 数排                                    | 居库介绍。                            | - 柳刻光明 - 井田田市 - 4 | ₩据库首页 |
|--------------------------------------------------------------------------|----------|------------------------------------------------|------------------------------------|----------------------------|------------------------------------------|--------------|--------------|------------------------|--------------|-----------------------------------------|----------------------------------|-------------------|-------|
| <ul> <li>送择子数据库</li> <li>+ 全部打开 - 全部月</li> <li>月度数据</li> </ul>           | ¥<br>€/Л | 前位置:首<br>《 《 《 《 《 《 《 《 《 《 《 《 《 《 《 《 《 《 《 | ī页 > 宏观约<br>▶ <b>敖查词:</b><br>选择参数: | 至济数据库 >                    | 月度数据 〉 地区                                | 数据           | 🖌 时间         |                        |              |                                         | <ul> <li>□</li> <li>1</li> </ul> | 查询该数据库参数<br>      | V     |
| ▲ 全国数据 ▲ 地区数据 ▲ 地区数据 ▲ 城市数据                                              |          | ■<br>显示数据                                      | <b>□</b><br>显示参数                   | [ <mark>]。</mark><br>新建查询( | 日本 日本 日本 日本 日本 日本 日本 日本 日本 日本 日本 日本 日本 日 | 口<br>词 转换行列  | 风息           | <mark>≫</mark><br>隐藏空列 | して<br>复制     | ■ ○ ○ ○ ○ ○ ○ ○ ○ ○ ○ ○ ○ ○ ○ ○ ○ ○ ○ ○ | ि <mark>∎</mark><br>显示图形         |                   |       |
| <ul> <li>● 世界数据</li> <li>● ● ● ● ● ● ● ● ● ● ● ● ● ● ● ● ● ● ●</li></ul> | <        | • 地区                                           |                                    |                            |                                          | (            | 《删除 ▶清:      | 空 ・时间                  | Ĵ            |                                         |                                  | ★ 删除              | ▶清空   |
|                                                                          |          | ・指标                                            |                                    |                            |                                          | )            | (删除 🔥 清:     | 空                      |              |                                         |                                  |                   |       |
|                                                                          | 教据库链接:   | 最新数据<br>人口就业                                   | 每日财经<br>财政税收                       | 2 宏观经济<br>( 国有资产           | 国民经济核算<br>固定资产投资                         | 金融统计<br>居民生活 | 对外贸易<br>资源环境 | 产品产量<br>区域经济           | 工业统计<br>重点行业 | 价格统计<br>世界经济                            | 十 教育绒<br>齐 企业排                   | 讲<br>行            |       |
|                                                                          |          |                                                | Co                                 | pyright ©                  | 1998-2013 DRCne                          | t. All Rigł  | ts Reserved  | 版权所                    | 所有 国研网       | I                                       |                                  |                   |       |

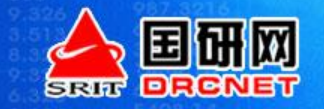

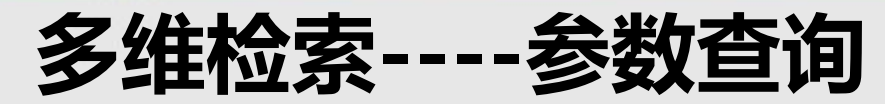

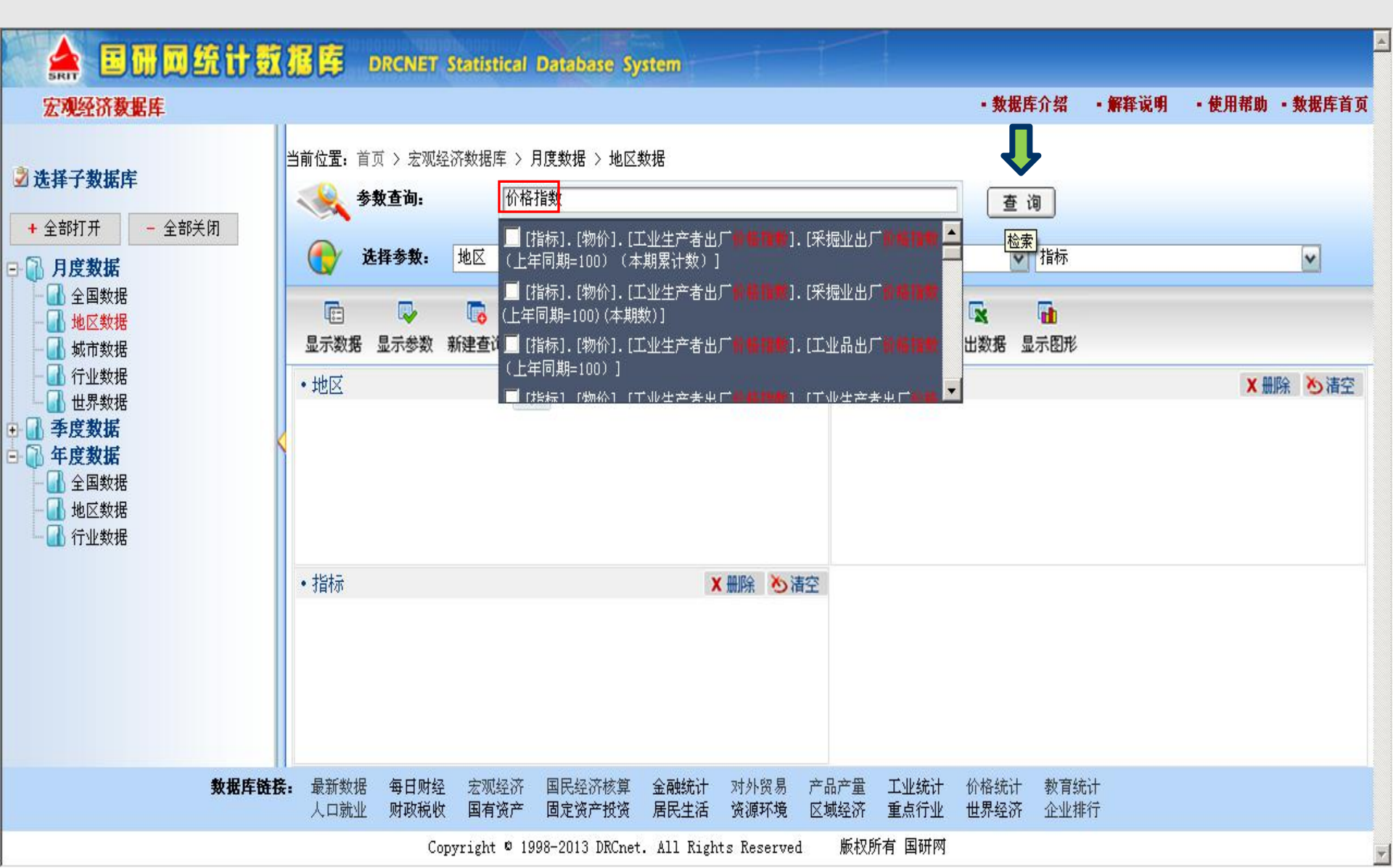

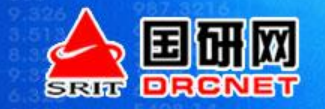

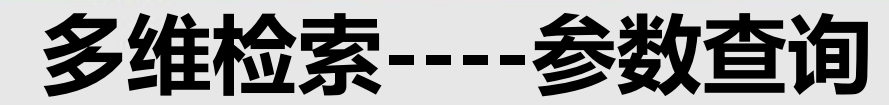

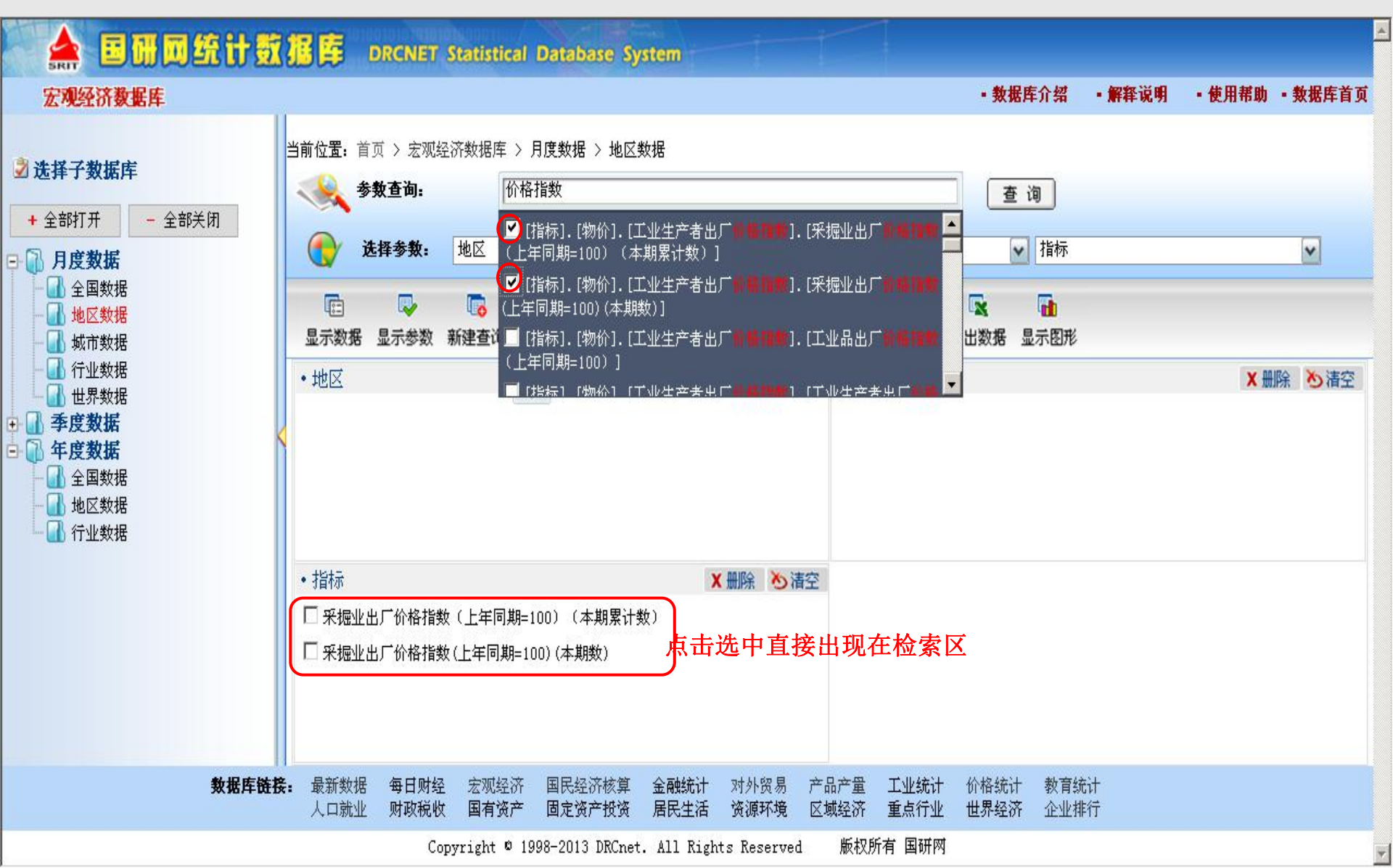

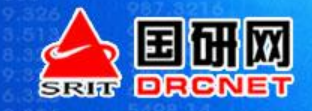

多维检索----新建查询

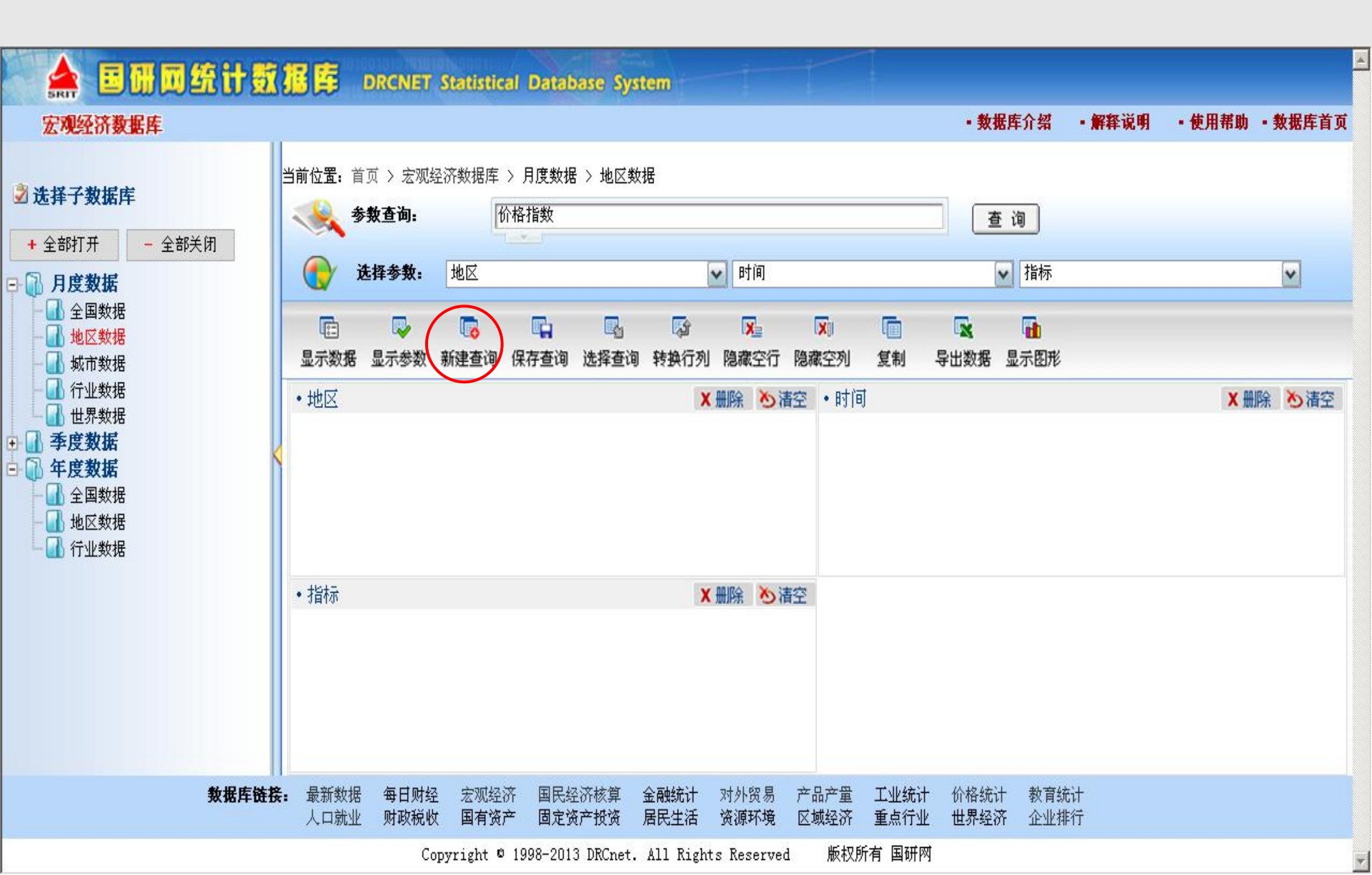

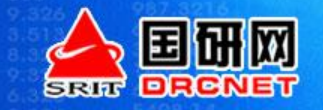

多维检索----选择参数

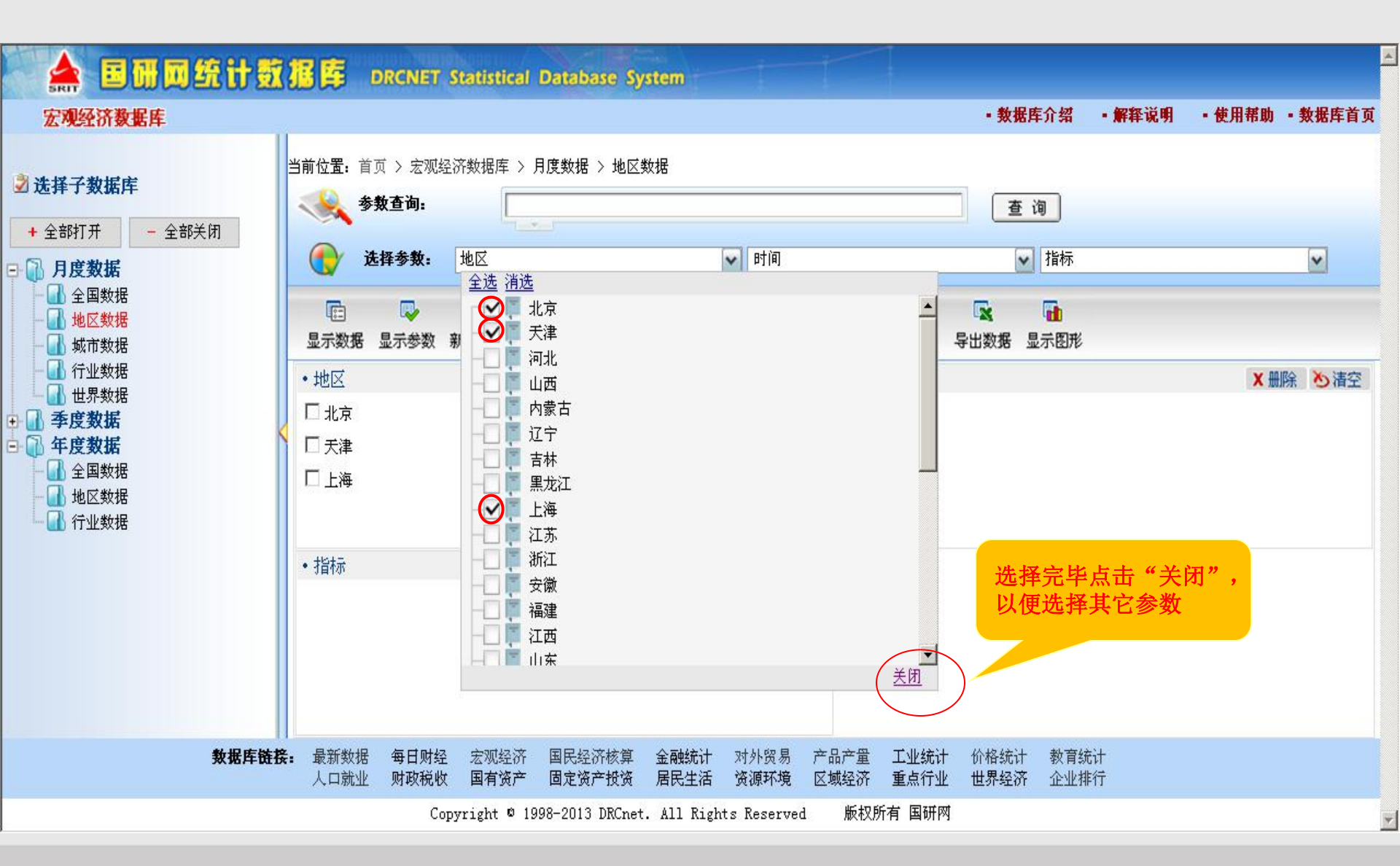

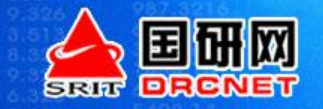

多维检索----选择参数

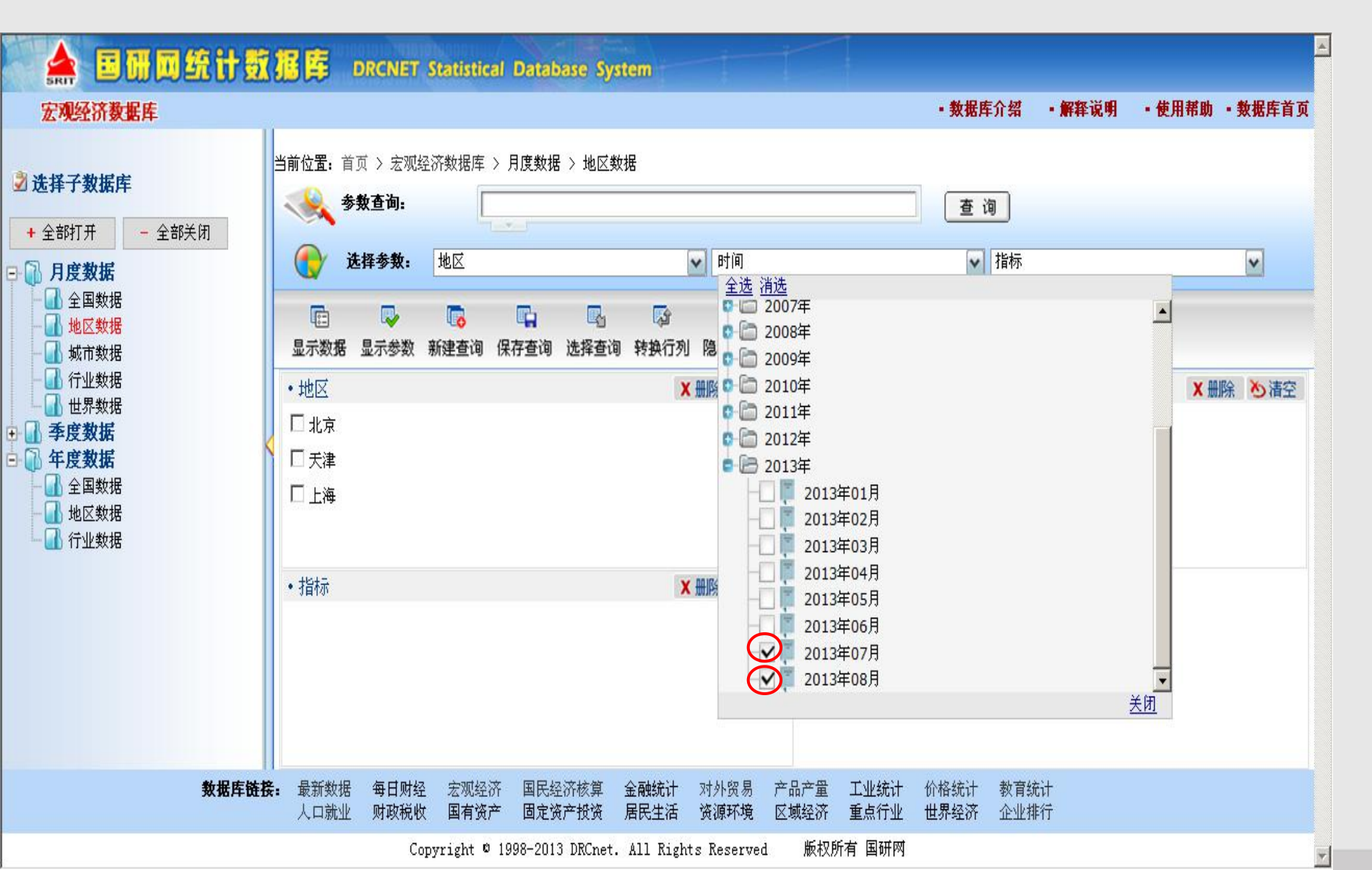

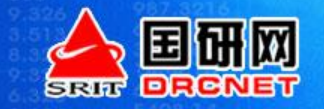

多维检索----选择参数

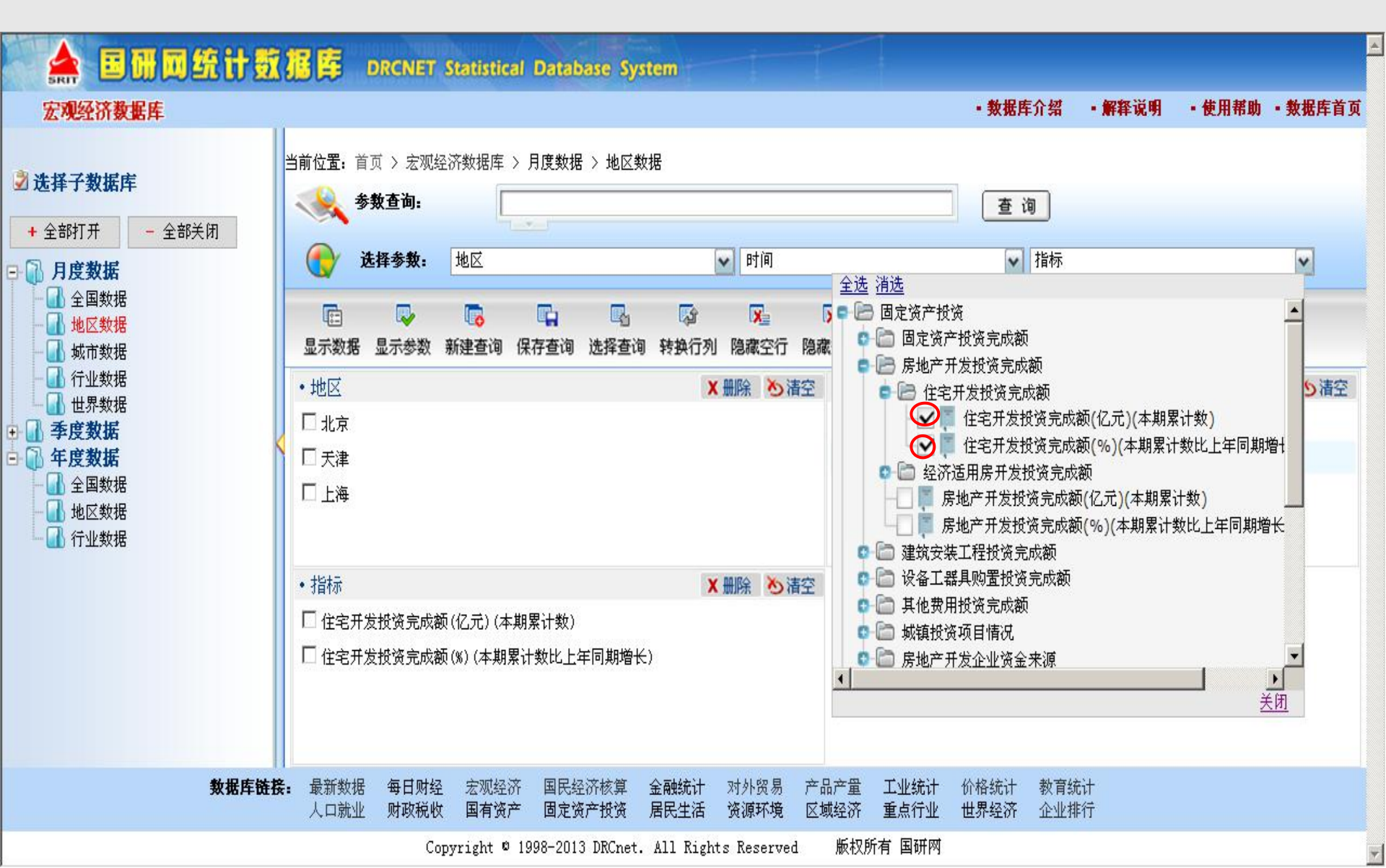

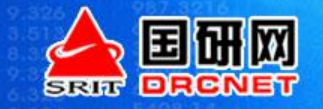

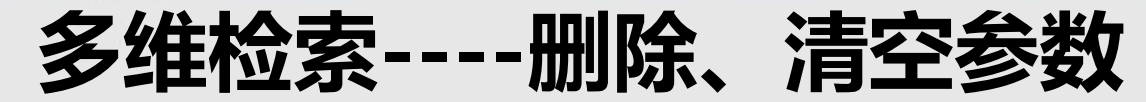

|                                                                                                   | 统计数】   |                                                                   | DRCNET                          | Statistical           | Database Sy      | stem         |                      |                       |                  |                  |                  |                   |        |         |   |
|---------------------------------------------------------------------------------------------------|--------|-------------------------------------------------------------------|---------------------------------|-----------------------|------------------|--------------|----------------------|-----------------------|------------------|------------------|------------------|-------------------|--------|---------|---|
| 宏观经济数据库                                                                                           |        |                                                                   |                                 |                       |                  |              |                      |                       |                  | • 数排             | 库介绍              | • 解释说明            | • 使用帮助 | • 數据库首页 | ą |
| <ul> <li> <b>送择子数据库</b>         + 全部打开 - 全部         <ul> <li></li></ul></li></ul>                 | 送闭     | 前位置:首<br>《 《 《 参<br>(                                             | 页 > 宏观经<br><b>教查词:</b><br>选择参数: | 济数据库 >                | 月度数据 > 地区        | 数据           | ✔ 时间                 |                       |                  |                  | <b>询</b><br>✔ 指标 |                   |        | V       |   |
| 地区数据                                                                                              |        |                                                                   |                                 | しています。<br>ないますがあ /日   |                  |              | <b>送</b><br>除感穴伝     | XII<br>Recented       |                  | E U WHR          |                  |                   |        |         |   |
| ● ① √1 √2 / 4<br>① 行业数据<br>● ② <b>季度数据</b><br>● ③ <b>年度数据</b><br>● ③ 年度数据<br>● ③ 全国数据<br>● ③ 地区数据 |        | <ul> <li>・地区</li> <li>□ 北京</li> <li>□ 天津</li> <li>□ 上海</li> </ul> | 1.1.5.0                         |                       |                  |              | · 删除 为               | 腔 •时间<br>□ 20<br>□ 20 | 13年07月<br>13年08月 |                  |                  |                   | ★ 删》   | 除した     |   |
|                                                                                                   |        | ・指标<br>□ 住宅开发<br>□ 住宅开发                                           | 发投资完成额<br>发投资完成额                | ī(亿元)(本期<br>ī(%)(本期累i | 累计数)<br>+数比上年同期增 | К)           | 重家                   |                       | 已选参              | 数可进              | 行删除              | 、清空搏              | 製作     |         |   |
|                                                                                                   | 教据库链接: | 最新数据<br>人口就业                                                      | 每日财经<br>财政税收                    | 宏观经济<br>国有资产          | 国民经济核算<br>固定资产投资 | 金融统计<br>居民生活 | 对外贸易<br>资 <b>源环境</b> | 产品产量<br>区域经济          | 工业统计<br>重点行业     | 十 价格统计<br>化 世界经济 | 十 教育统i<br>齐 企业排行 | †<br><del>1</del> |        |         |   |
|                                                                                                   |        |                                                                   | Cop                             | oyright © 19          | 998-2013 DRCnet  | . All Righ   | ts Reserved          | 1 版权所                 | 所有 国研网           | অ                |                  |                   |        |         |   |

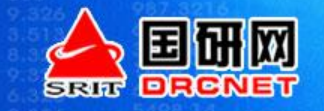

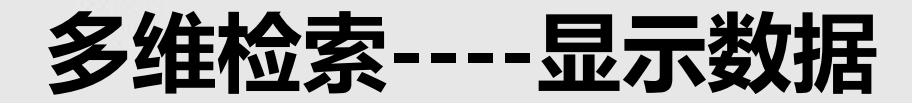

| 宏观经济数据库<br>选择子数据库                                                                             | <b>a</b> | 前位置:首页<br>《 <b>《《 参数</b> | > 宏观经<br><b>查询:</b>        | 济数据库 > 月                                 | ]度数据 > 地区数                       | 据         |                                                   |                       |                                            | • 数据库介绍                                                                                                    | • 解释说明                             | ● 使用帮助                               | • 數据库首 |
|-----------------------------------------------------------------------------------------------|----------|--------------------------|----------------------------|------------------------------------------|----------------------------------|-----------|---------------------------------------------------|-----------------------|--------------------------------------------|----------------------------------------------------------------------------------------------------|------------------------------------|--------------------------------------|--------|
| <ul> <li>全部打开 - 全部关闭</li> <li>月度数据</li> <li>▲ 全国数据</li> <li>▲ 地区数据</li> <li>↓ 城市数据</li> </ul> |          | () 选择<br>() 选择           | ¥ <b>参数:</b><br>□↓<br>↓示参数 | 地区 1000 1000 1000 1000 1000 1000 1000 10 | <b>山</b> 山<br>字查询 选择查询           | ₩<br>转换行列 | <ul> <li>时间</li> <li>尿</li> <li>1 隐藏空行</li> </ul> | 又同                    | (回) (1) (1) (1) (1) (1) (1) (1) (1) (1) (1 | <ul> <li>✓ 指标</li> <li>▲</li> <li>▲</li> <li>●</li> <li>●<!--</th--><th></th><th></th><th>~</th></li></ul> |                                    |                                      | ~      |
| <ul> <li>【 行业数据</li> <li>【 世界数据</li> <li>【 季度数据</li> <li>【 年度数据</li> <li>【 全国数据</li> </ul>    | [        | 地区]<br>时间]/[指标]          | 北京<br>住宅开发<br>(亿元) (2      | 投资完成额<br>本期累计数)<br>740 51                | 住宅开发投资完成<br>(%)(本期累计数日<br>年同期増长) | 天         | 】<br>2开发投资完成<br>元)(本期累计到<br>€0                    | 额<br>(%)<br>(%)<br>年同 | 3开发投资完成额<br>(本期累计数比上<br>]期增长)<br>21 20     | 上海<br>住宅开发投资完成<br>(亿元)(本期累计                                                                                                    | <sub>伐额</sub> (%)<br>"数)<br>"25.03 | 宫开发投资完成额<br>(本期累计数比上<br>列期增长)<br>6 0 |        |
|                                                                                               | 2        | 013年07月<br>013年08月       |                            | 890.40                                   |                                  | -9.00     | 67                                                | 8.85                  | 18.9                                       | ) 9<br>9                                                                                                    | 60.48                              | 6.6                                  | )      |
|                                                                                               |          |                          |                            |                                          |                                  |           |                                                   |                       |                                            |                                                                                                    |                                    |                                      |        |
| 數損                                                                                            | 库链接:     | 最新数据                     | 每日财经                       | 宏观经济                                     | 国民经济核算                           | 金融统计      | 对外贸易                                              | 产品产量                  | 工业统计价                                      | 格统计 教育统计                                                                                                    | -                                  |                                      |        |

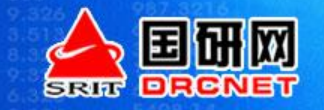

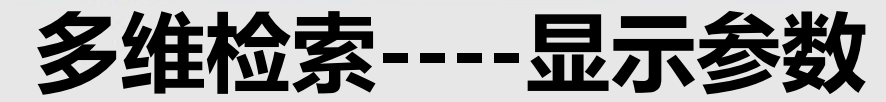

| ▲ ■冊回名<br>宏观经济数据库                                                                                                    | £it S          |                                             | CNET Statisti                                                                                                    | cal Database Syste         | m                                                                                                    |                                              | • 数据库介绍 • 解释                    | 说明 •使用帮助 • 数                       | 据库首页 |
|----------------------------------------------------------------------------------------------------|----------------|---------------------------------------------|----------------------------------------------------------------------------------------------------|----------------------------|----------------------------------------------------------------------------------------------------|----------------------------------------------|---------------------------------|------------------------------------|------|
| <ul> <li>→ 法择子数据库</li> <li>+ 全部打开 - 全部关</li> <li>→ 月度数据</li> <li>→ 全国数据</li> <li>→ 地区数据</li> <li>→ 地区数据</li> <li>→ 地区数据</li> <li>→ 地下数据</li> </ul> | ŧĦ             | 当前位置:首页<br>参数<br>分数<br>记<br>上<br>型<br>示数据 显 | <ul> <li>&gt; 宏观经济数据周</li> <li>查询:</li> <li>香询:</li> <li>地区</li> <li>参数:</li> <li>地区</li> <li>小参数:</li> <li>新建查询</li> </ul> | 王 > 月度数据 > 地区数据            | <ul> <li>✓ 时间</li> <li>○ 下</li> <li>○ 下</li> <li>○ 下</li> <li>○ 下</li> <li>○ 下</li> <li>○ 市</li> <li>○ 市<th>× (回) (2) (2) (2) (2) (2) (2) (2) (2) (2) (2</th><th>查 询<br/>✓ 指标</th><th></th><th>2</th></li></ul> | × (回) (2) (2) (2) (2) (2) (2) (2) (2) (2) (2 | 查 询<br>✓ 指标                     |                                    | 2    |
| <ul> <li>         ・ 行业数据         ・ 世界数据         ・ ・ ・ ・ ・ ・ ・ ・ ・ ・ ・ ・ ・ ・ ・</li></ul>                                                            | <              | [地区]<br>[时间]/[指标]                           | 北京<br>住宅开发投资完成<br>(亿元)(本期累计)                                                                                                | <ul> <li></li></ul>        | 天津<br>住宅开发投资完成额<br>(亿元)(本期累计数)                                                                                                    | 住宅开发投资完成额<br>(%)(本期累计数比上<br>年同期增长)           | 上海<br>住宅开发投资完成额<br>(亿元) (本期累计数) | 住宅开发投资完成额<br>(%)(本期累计数比上<br>年同期增长) |      |
| → → 地区数据                                                                                                    |                | 2013年07月<br>2013年08月                        | 74<br>8!                                                                                                    | 10.51 -8.<br>10.40 -9.     | 80 604.61<br>00 678.85                                                                                                    | 1 21.30<br>5 18.90                           | 960.48                          | 6.00<br>6.60                       |      |
|                                                                                                    |                |                                             |                                                                                                    |                            |                                                                                                    |                                              |                                 |                                    |      |
|                                                                                                    | <b>教据库链接</b> : | • 最新数据<br>人口就业                              | 每日财经 宏观组<br>财政税收 国有的                                                                                                    | 圣济 国民经济核算 金<br>资产 固定资产投资 居 | 融统计 对外贸易 产品<br>民生活 资源环境 区域                                                                                                    | 品产量 工业统计 价相<br>城经济 重点行业 世界                   | 各统计   教育统计<br>界经济   企业排行        |                                    |      |
|                                                                                                    |                |                                             | Copyright                                                                                                    | © 1998-2013 DRCnet. A      | ll Rights Reserved                                                                                                    | 版权所有 国研网                                     |                                 |                                    | Ī    |

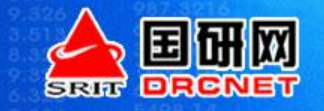

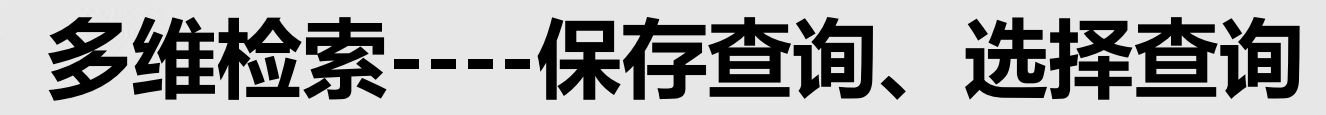

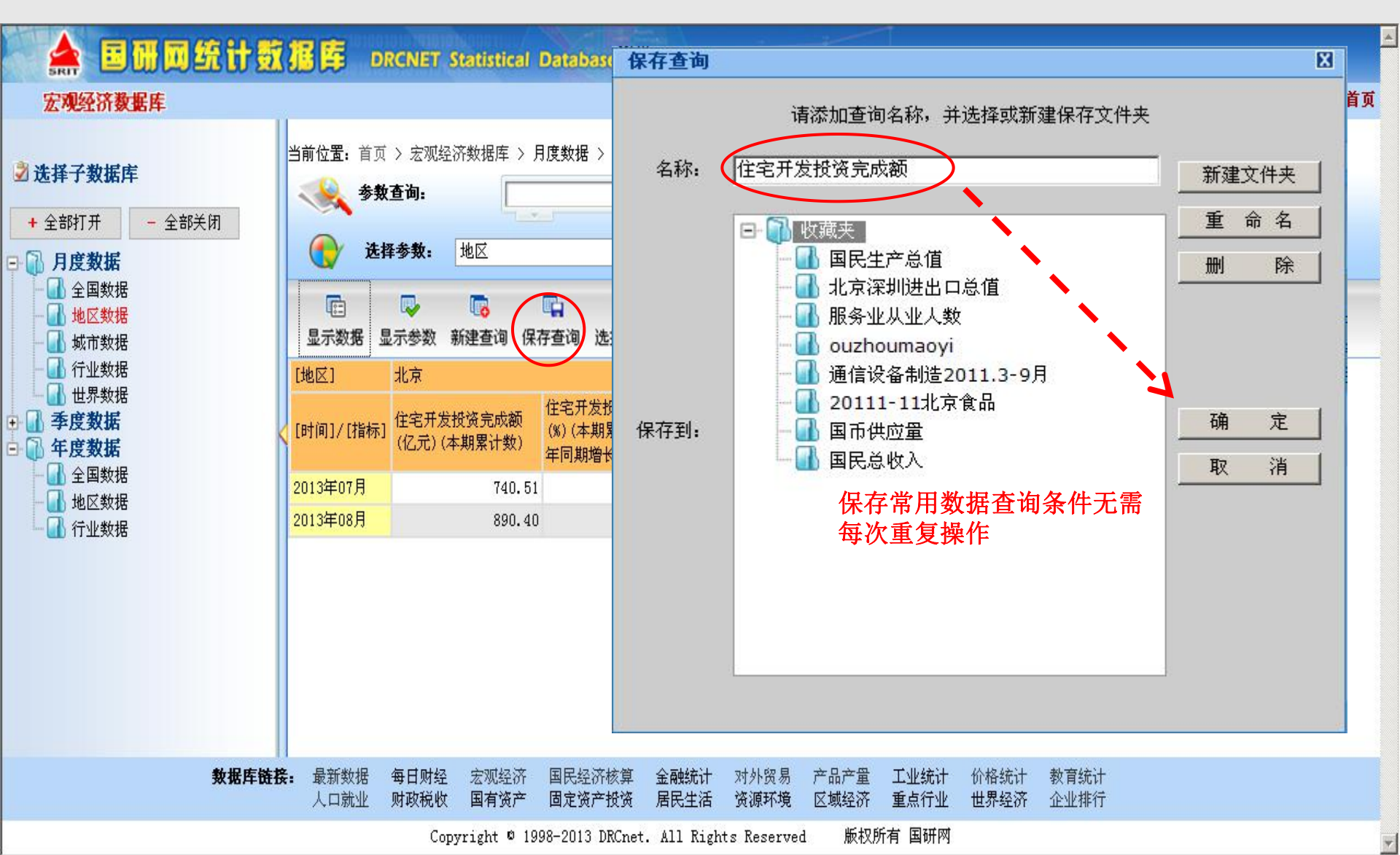

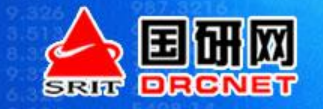

多维检索----保存查询、选择查询

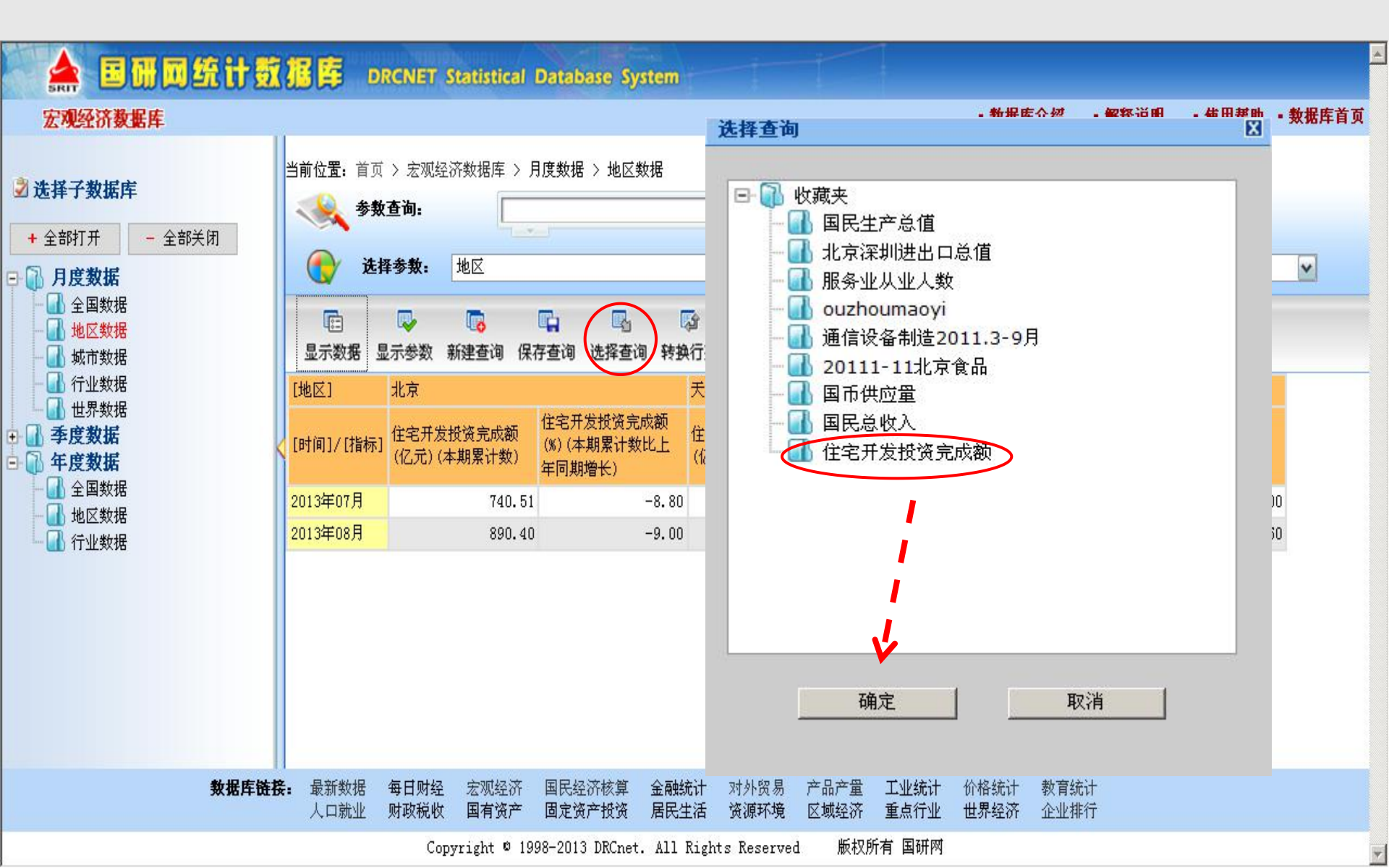

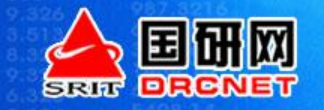

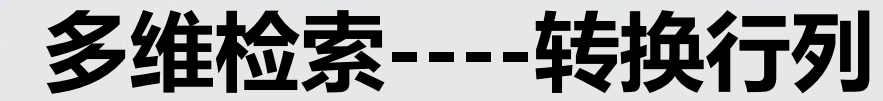

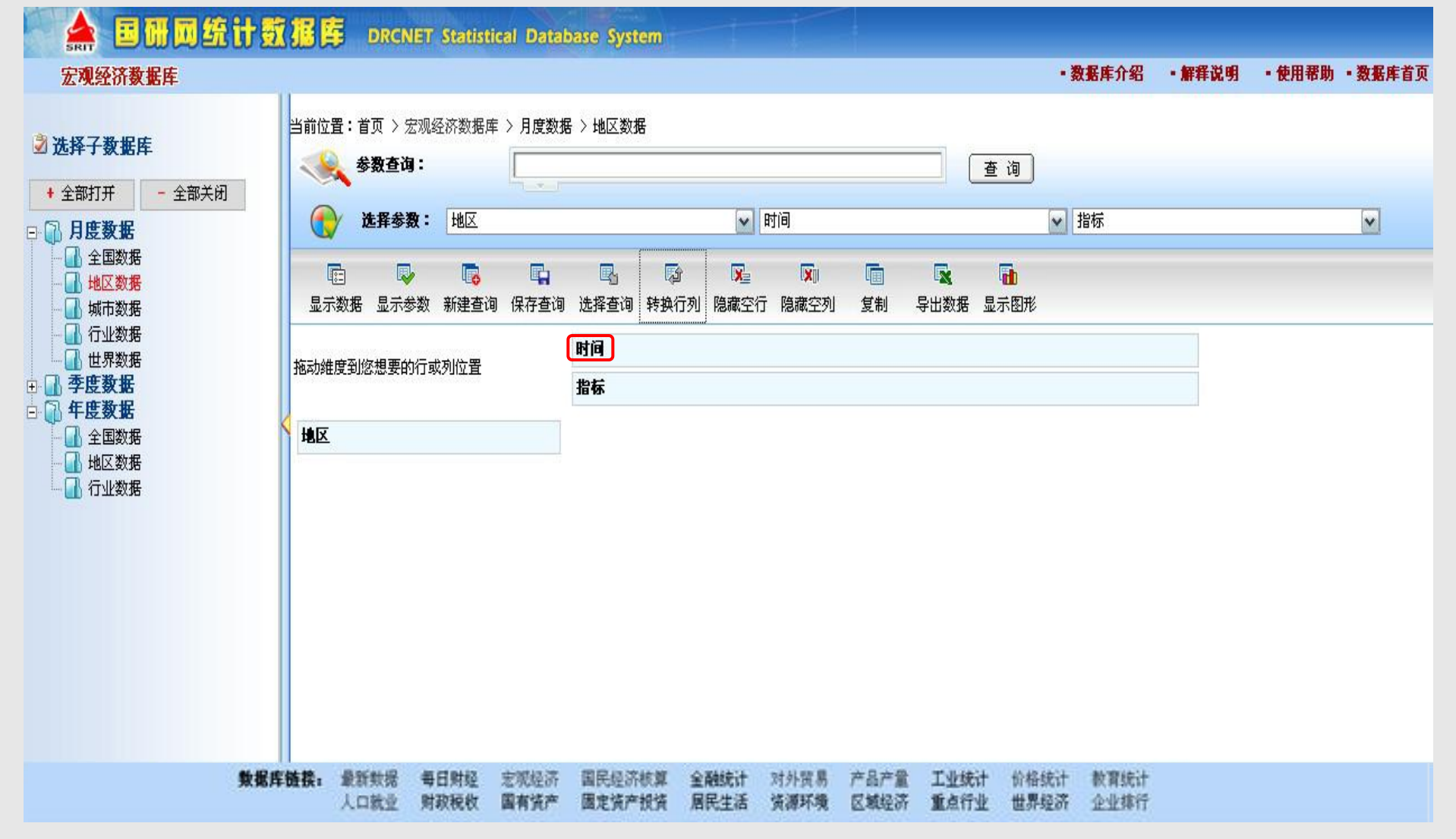

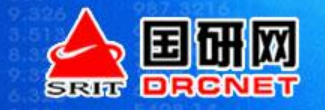

Y

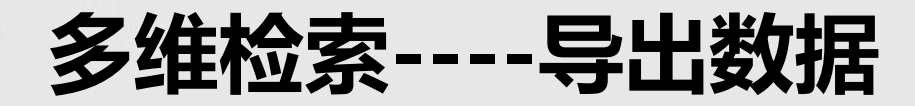

| 选择子数据库                                                                                     | Hall Hall | 前位置:首页<br>                                         | 〉 宏观经<br><b>查询:</b>                | 济数据库 > 月         | 度数据 > 地区對                      | 数据                     |                                              |                                                                                                    |                                                   | 查询                                     | 96-71 EX.711 10-494                | <b>X M H</b> |
|--------------------------------------------------------------------------------------------|-----------|----------------------------------------------------|------------------------------------|------------------|--------------------------------|------------------------|----------------------------------------------|----------------------------------------------------------------------------------------------------|---------------------------------------------------|----------------------------------------|------------------------------------|--------------|
| + 全部打开 - 全部天闭<br><b>月度数据</b><br>全国数据<br>地区数据<br>小 城市数据                                     |           | <ul> <li>选择</li> <li>选择</li> <li>显示数据 显</li> </ul> | <b>[参数:</b><br>□⊋<br>□示参数          | 地区               | <b>『日本』</b><br>学査询 选择查询        | <b>同</b> 转换行列          | ✓ 时间 ☑ ○ ○ ○ ○ ○ ○ ○ ○ ○ ○ ○ ○ ○ ○ ○ ○ ○ ○ ○ | <ul> <li>XII</li> <li>XII</li> <li>XIII</li> <li>XIII</li> <li>XIII</li> <li>XIII&lt;</li></ul> | ■ 日本の目的目的目前の目前の目前の目前の目前の目前の目前の目前の目前の目前の目前の目前の目前の目 | <ul> <li>✓ 指标</li> <li>▲示图形</li> </ul> |                                    | ~            |
| <ul> <li>↓ 行业数据</li> <li>↓ 世界数据</li> <li>↓ 季度数据</li> <li>↓ 年度数据</li> <li>↓ 全国数据</li> </ul> | ן<br>כ נ  | 地区]<br>时间]/[指标]                                    | 北京<br>住宅开发 <sup>;</sup><br>(亿元) (2 | 投资完成额<br>▷期累计数)  | 住宅开发投资完<br>(%)(本期累计数<br>年同期增长) | 天津<br>成额<br>(比上<br>(亿: | 开发投资完成额<br>元)(本期累计数)                         | 住宅开发投资5<br>(%)(本期累计<br>年同期增长)                                                                                                    | 」<br>記成额<br>数比上<br>(                              | _海<br>E宅开发投资完成额<br>亿元)(本期累计数)          | 住宅开发投资完成额<br>(%)(本期累计数比上<br>年同期增长) |              |
| ● ↓ 区数据                                                                                    | 2         | 013年07月<br>013年08月                                 |                                    | 740.51<br>890.40 |                                | -8.80<br>-9.00         | 604. 6<br>678. 8                             | 5                                                                                                    | 21.30<br>18.90                                    | 825.03<br>960.48                       | 6.00                               |              |
|                                                                                            |           |                                                    |                                    |                  |                                |                        |                                              |                                                                                                    |                                                   |                                        |                                    |              |
| 数据                                                                                         | 库链接:      | 最新数据                                               | 每日财经                               | 宏观经济             | 国民经济核算                         | 金融统计                   | 对外贸易 产                                       | 品产量 工业统计                                                                                                    | 十一价格约                                             | 充计 教育统计                                |                                    |              |

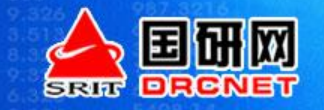

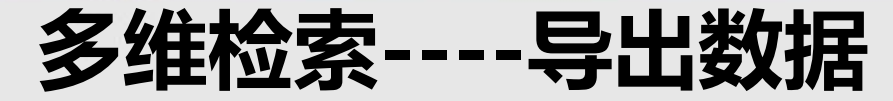

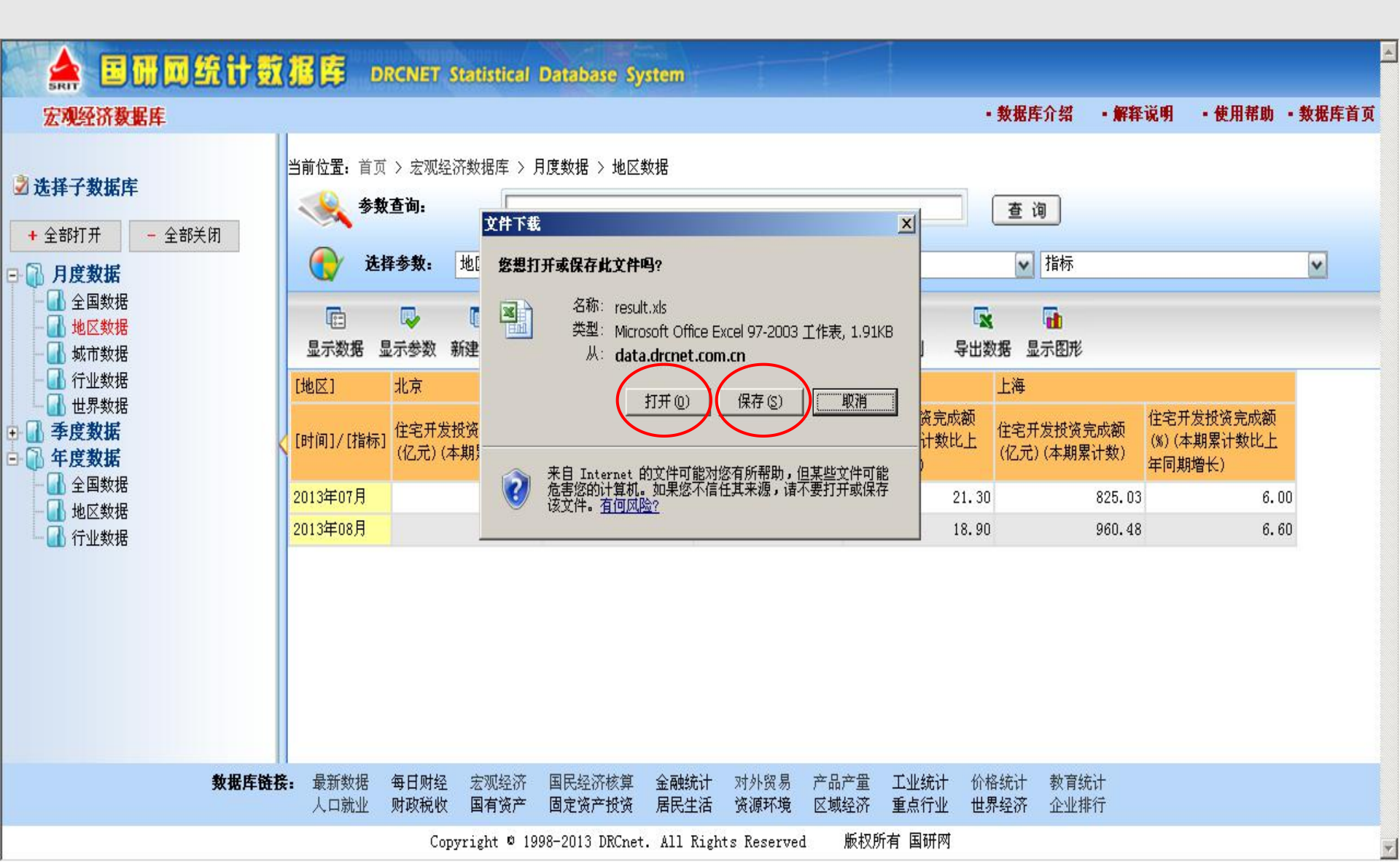

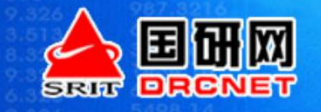

多维检索----显示图形

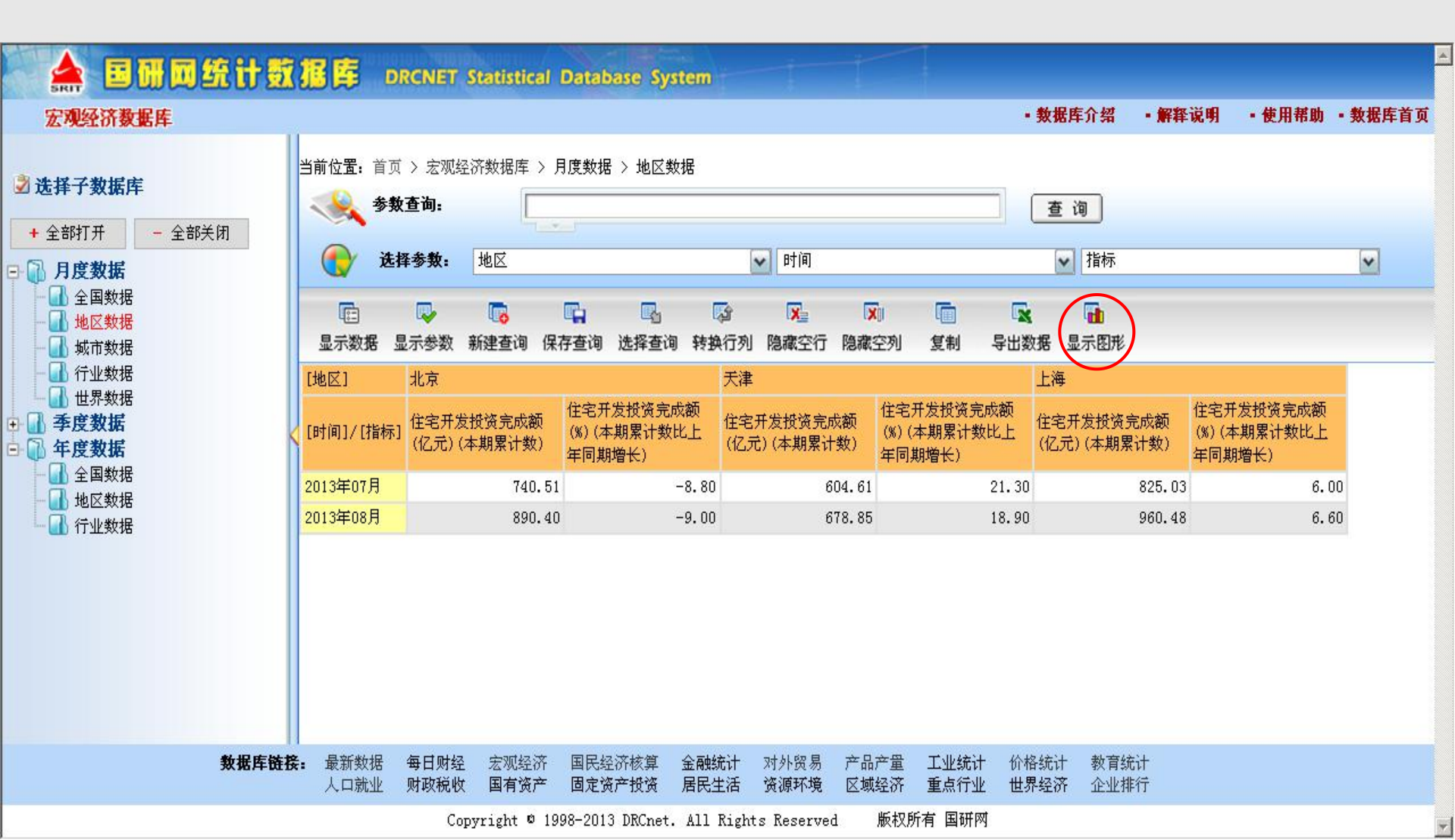

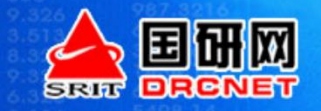

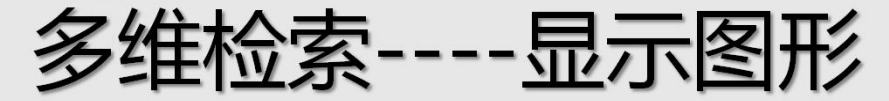

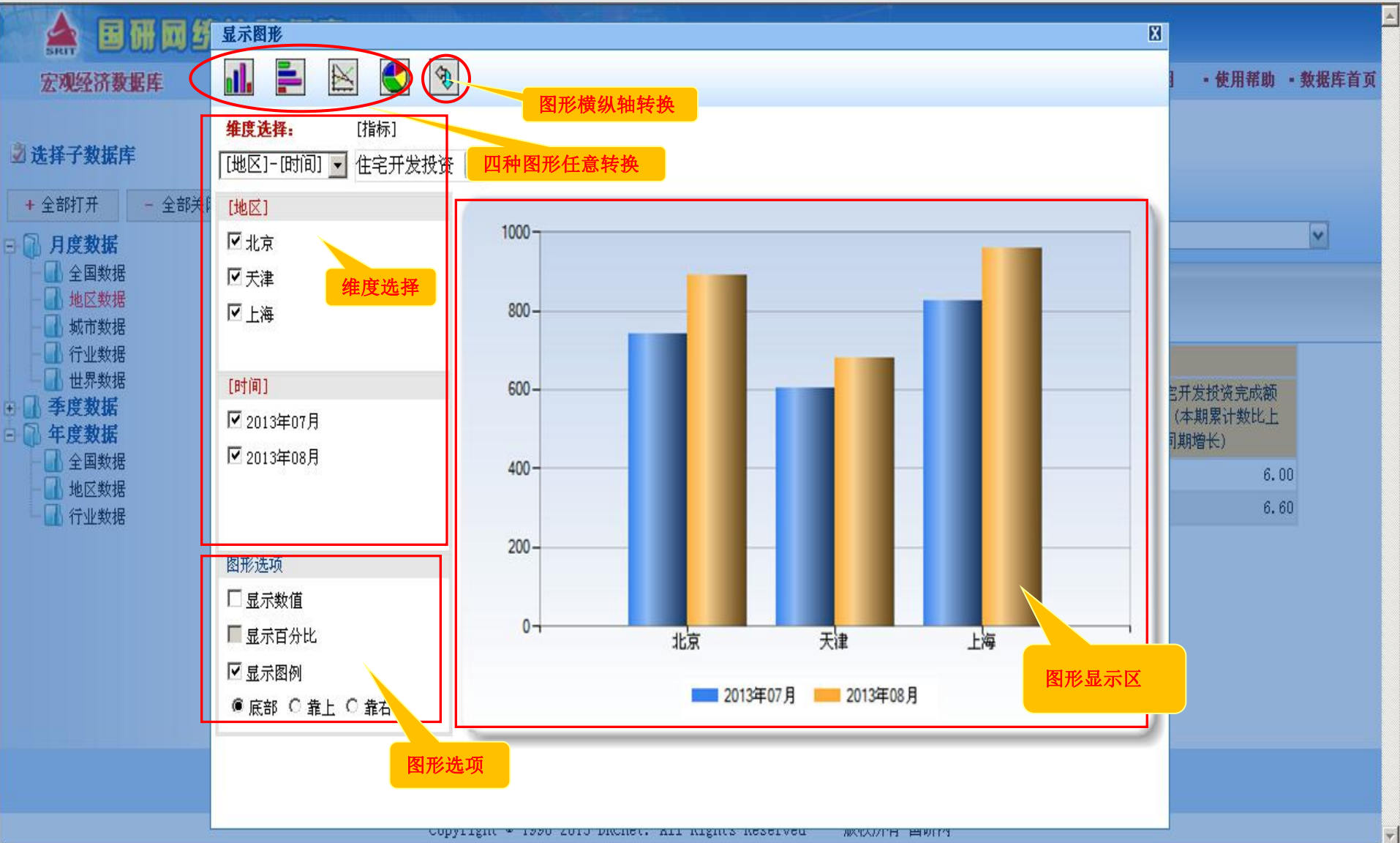

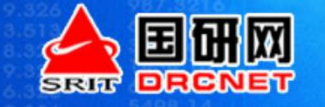

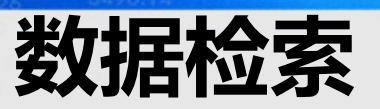

| E 研 の 年 代<br>B の の の か か か か か か か か か か か か か か か か                             | <b>数                                    </b>                                                            | 可在单个、多个或全部统<br>计数据库中检索数据指标<br>磁据库介绍 · 使用帮助 · 指标解释                                                                                                    |
|----------------------------------------------------------------------------------|----------------------------------------------------------------------------------------------------|----------------------------------------------------------------------------------------------------|
| 数据检索: 价格指数                                                                       | 全部数据库 	 ▼ 🎾 检索<br>☑ 全部数据库                                                                               | ◎ 您已订阅数据库                                                                                                    |
| 更新<br>重点行业数据库-钢铁行业数据库已更新2017<br>重点行业数据库-钢铁行业数据库已更新2016<br>重点行业数据库-钢铁行业数据库已更新2016 | <ul> <li>✓ 固定资产投资数据库</li> <li>✓ 最新数据</li> <li>✓ 每日财经</li> <li>✓ 宏观数据库(自选)</li> <li>✓ 宏观经济数据库</li> </ul> | 2017-03-03<br>2017-02-24<br>2017-02-13 更多 >>                                                                                                    |
| 最新数据 ☺                                                                           | <ul> <li>✓ 金融统计数据库</li> <li>✓ 对外贸易数据库</li> <li>✓ 产品产量数据库</li> <li>✓ 工业统计数据库</li> </ul>                  | 区域经济数据库           · 省级 ☺         · 市级 ☺         · 县级 ☺                                                                                                    |
| 宏观经济数据库 😳                                                                        | <ul> <li>✓ 价格统计数据库</li> <li>✓ 教育统计数据库</li> <li>✓ 国有资产管理数据库</li> </ul>                                   | 重点行业数据库                                                                                                    |
| ■ 国民经济核算数据库 〇                                                                    | <ul> <li>✓ 财政与税收数据库</li> <li>✓ 居民生活数据库</li> <li>✓ 人口与就业数据库</li> <li>✓ 区域经济数据库</li> </ul>                | <ul> <li>・ 信息产业 <sup>(1)</sup></li> <li>・ 石油化工 <sup>(1)</sup></li> <li>・ 医药行业 <sup>(1)</sup></li> <li>・ ア生行业 <sup>(2)</sup></li> <li>・ 钢铁行业 <sup>(2)</sup></li> <li>・ 有色金属 <sup>(2)</sup></li> <li>・ な通び給 <sup>(1)</sup></li> <li>・ 机械工业 <sup>(1)</sup></li> </ul> |
| ■ 固定资产投资数据库 🙄                                                                    | <ul> <li>✓ 重点行业数据库</li> <li>&gt; 世界经济数据库</li> <li>&gt; 企业排行榜</li> <li>✓ 国民经济核管统计数据库</li> </ul>          | · 汽车工业 <sup>(1)</sup> · 轻工行业 <sup>(2)</sup> · 汽车工业 <sup>(2)</sup> · 轻工行业 <sup>(2)</sup> · 科学技术 <sup>(2)</sup> · 旅游行业 <sup>(2)</sup> · 能源工业 <sup>(2)</sup> · 农林牧渔 <sup>(3)</sup>                                                                                    |
| 产品产量数据库 😳                                                                        | <ul> <li>※ 资源环境数据库</li> <li>人口与就业数据库 (</li> </ul>                                                       |                                                                                                    |

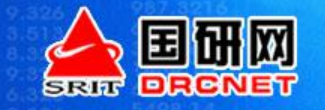

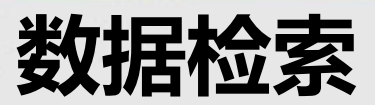

| ② 国研网统计数据库-检索 - Windows Internet Explorer                                                                                                    |                     | _8×                                                               |
|----------------------------------------------------------------------------------------------------|---------------------|-------------------------------------------------------------------|
| 🚱 💿 🗢 🙋 http://data.drcnet.com.cn/web/Search.aspx                                                                                                    | 💽 🛃 😽 🗙 🔛 百度一下,你就知道 | P -                                                               |
| 文件(E) 编辑(E) 查看(Y) 收藏夹(A) 工具(I) 帮助(H)                                                                                                    |                     |                                                                   |
| 🖕 收藏夹 🛛 🍰 🖆 百度 🔽 建议网站 🔹 🔊 获取更多附加模块 🔹 🖉 淘宝皇冠店铺大全 💯 淘宝女人频道-淘宝最权 🛛 🖉 淘宝商城 - 品牌正品 商城 🕴                                                                                                    | 辺 淘宝网特卖频道 - 毎日低     |                                                                   |
| 爱国研网统计数据库-检索     日研网统计数据库-检索     日研     日研     日研     日研     日研     日研     日研     日研     日研     日研     日研     日研     日研     日     日 |                     | 🐴 🔹 »                                                             |
| A B研网统计数据库 DRCNET Statistical Database System                                                                                                    |                     | · · · · · · · · · · · · · · · · · · ·                             |
| 数据检索: 价格指数 全部数据库 ▼ 🧼 检索                                                                                                    |                     |                                                                   |
| 当前位置: 首页 > 数据检索结果                                                                                                    |                     | _                                                                 |
| ■ 指标解释<br>                                                                                                    |                     |                                                                   |
| <ul> <li>就业与工资之"价格指数"</li> <li>CPI(居民消费价格指数)</li> <li>房地产价格指数</li> <li>价格指数</li> <li>农村工业品零售价格指数</li> </ul>                                                                                                    |                     | 20091014<br>20040429<br>20040225<br>20030928<br>20010816<br>更多 >> |
| ■ 经济效益(分地区)                                                                                                    |                     |                                                                   |
| 多维数据库检索部分                                                                                                    |                     |                                                                   |
| ■ 固定资产投资数据库                                                                                                    |                     |                                                                   |
| 多维数据库检索部分 ■ 最新数据                                                                                                    |                     |                                                                   |
|                                                                                                    |                     |                                                                   |
| <ul> <li>2013年9月格鲁吉亚生产者价格指数同比下降4.6%</li> <li>2013年9月份瑞士消费者价格指数微增0.3%</li> </ul>                                                                                                    |                     | 20131017<br>20131009                                              |
| • 2013年9月29日29日29日29日29日20日日1日日日1日1日11日11日11日11日11日11日11日11日11日11                                                                                                    | 💽 🚺 🚱 Internet      | 20130929                                                          |

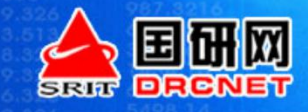

### 树状目录检索

#### www.drcnet.com.cn

| 🔺 🖬 🖬 🖬 统 计 数                                                                                                    | 据库                                                                                                  | DRCN                                                                                                    | ET Statistic                                                                                                    | al Databa                                          | ase 数据                                                                                                    | 检索                                         | Ť            |              |              |              |              |          |                                                                                 |                                                                                                    |
|----------------------------------------------------------------------------------------------------|----------------------------------------------------------------------------------------------------|----------------------------------------------------------------------------------------------------|----------------------------------------------------------------------------------------------------|----------------------------------------------------|----------------------------------------------------------------------------------------------------|--------------------------------------------|--------------|--------------|--------------|--------------|--------------|----------|---------------------------------------------------------------------------------|----------------------------------------------------------------------------------------------------|
| with the second second | 居检索:                                                                                                |                                                                                                    |                                                                                                    | <b>会</b> 检了                                        | <b>R</b>                                                                                                    |                                            |              |              |              |              | - 1          | 数据库介绍    | • 使用帮助                                                                          | •数据库首                                                                                                    |
| 法择子教選民       数据库名称         + 全部打开       - 全部关闭         - 金部关闭       家观预测         - 金部关闭       京家观         - 金部关闭       京家の         - 金球       京外的貿易         - 分析指数       人民生活         - 分析       景气指数         - 全部北       - 金融业         - 金融业       - 金融业         - 公本工业       - 金融业         - 金融业       - 金融业         - 金融业       - 金融业         - 金融业       - 金融业         - 金融业       - 金融业         - 金融业       - 金融业         - 金融业       - 金融业         - 金融业       - 金融业         - 金融业       - 金融业         - 金融业       - 金融业         - 金融业       - 金融业         - 金融业       - 金融         - 金融业       - 金融业         - 金球       - 金球         - 金球       - 金球         - 金球       - 金球         - 金球       - 金球         - 金球       - 金球         - 金球       - 金球         - 金球       - 金球         - 金球       - 金球         - 金球       - 金球         - 金球       - 金球         - 金球       -                                                                                                    | 当前位:<br>-<br>-<br>-<br>-<br>-<br>-<br>-<br>-<br>-<br>-<br>-<br>-<br>-<br>-<br>-<br>-<br>-<br>-<br>- | 置:首页>計<br>宏观<br>财政部:<br>2013年1-<br>2013年1-<br>2013年1-<br>2013年1-<br>2013年1-<br>2013年1-<br>2013年9,<br>2013年9,<br>2013年9,<br>2013年9,<br>2013年9,<br>2013年9,<br>2013年1-<br>2013年1-<br>2013年9,<br>2013年1- | www.second control of the second control of the second contrel of the second contrel of the second contrel of | 观我国税资金就市业运用贸同司价费新和合利比资易外非外景项外出比比格价农鲜同税代码、出年进数5.5%。 | 久超8.4万亿<br>30.8%<br>齐合作情况<br>30150.9亿美<br>度1150.9亿美<br>度1150.9亿美<br>度1150.9亿美<br>度1150.9亿美<br>4%<br>4% 高<br>1.6%<br>4% 高于全国<br>1.6%<br>比上部<br>出63.35亿元<br>各副比增19.4% | 元<br>)<br>七増4.88%<br>)<br>字<br>切水平<br>3.3% | [数打<br>以网    | 居内容]<br>]页形式 | : 可直<br>法展现讨 | 接点击<br>徉情。   | 进入,          | 当前页1/480 | 21<br>21<br>21<br>21<br>21<br>21<br>21<br>21<br>21<br>21<br>21<br>21<br>21<br>2 | 013-10-22<br>013-10-21<br>013-10-21<br>013-10-21<br>013-10-21<br>013-10-21<br>013-10-21<br>013-10-21<br>013-10-21<br>013-10-18<br>013-10-18<br>013-10-18<br>013-10-18<br>013-10-18<br>013-10-18<br>013-10-18<br>013-10-18<br>013-10-18<br>013-10-18<br>013-10-18<br>013-10-18 |
| 数据                                                                                                    | 宇链接:                                                                                                | 最新数据<br>人口 <b>就</b> 业                                                                                                    | 毎日财经 :<br>财政税收                                                                                                    | 宏观经济<br>国有资产                                       | 国民经济核算<br>固定资产投资                                                                                                    | 金融统计<br>居民生活                               | 对外贸易<br>资源环境 | 产品产量<br>区域经济 | 工业统计<br>重点行业 | 价格统计<br>世界经济 | 教育统计<br>企业排行 |          |                                                                                 |                                                                                                    |
|                                                                                                    |                                                                                                    |                                                                                                    | Copy                                                                                                    | right © 199                                        | 98-2013 DRCnet                                                                                                    | t. All Right                               | s Reserved   | 版权所有         | 国研网          |              |              |          |                                                                                 |                                                                                                    |

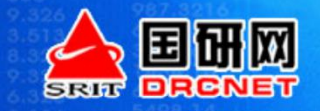

### 树状目录检索

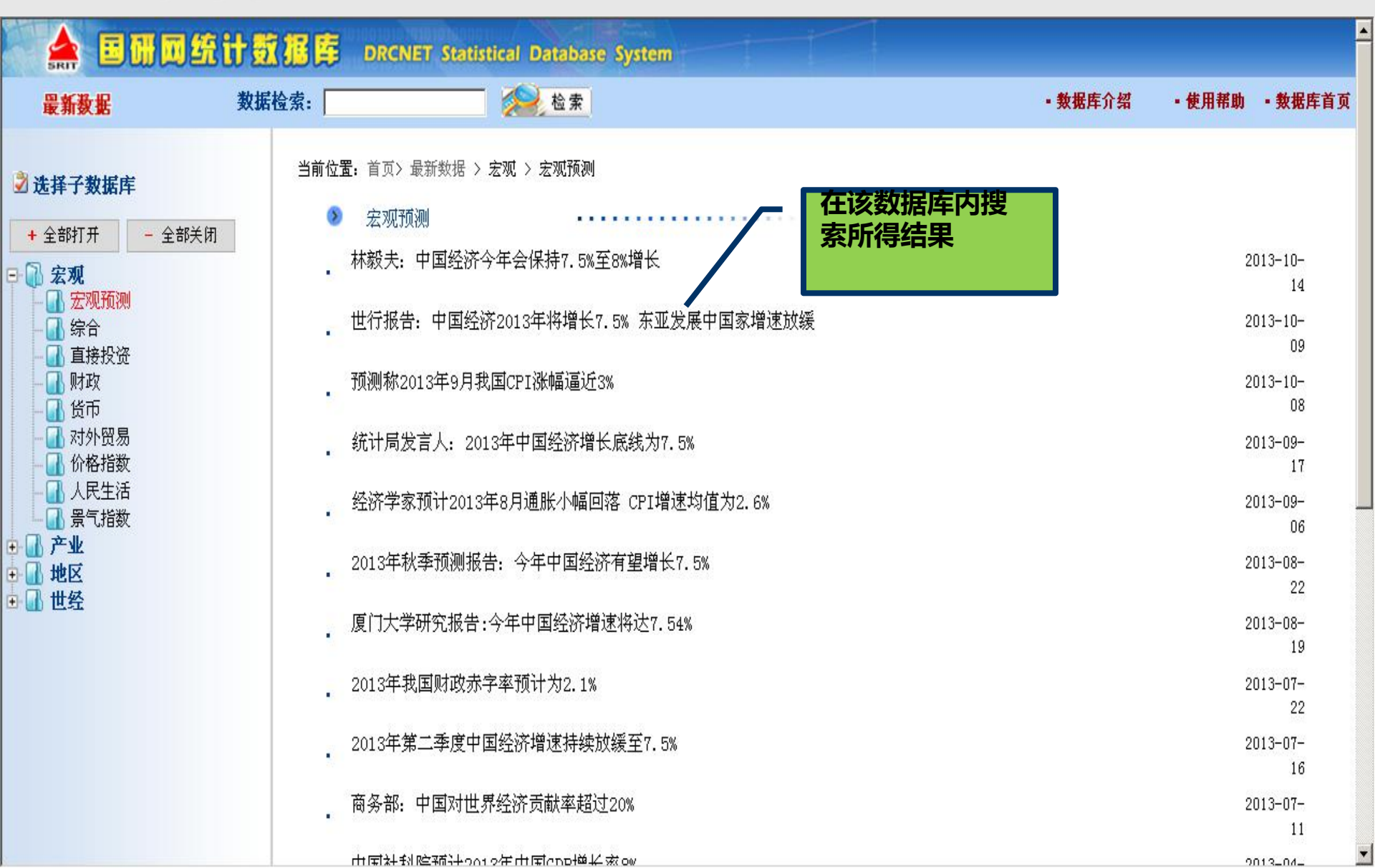

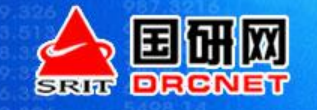

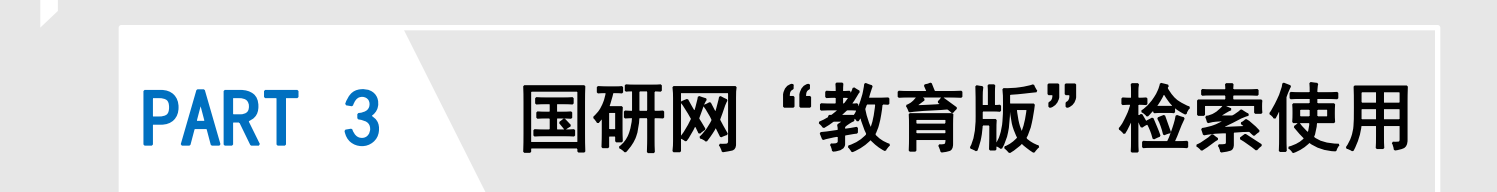

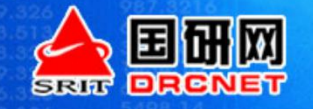

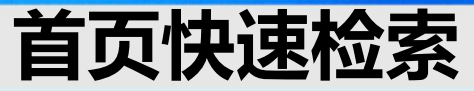

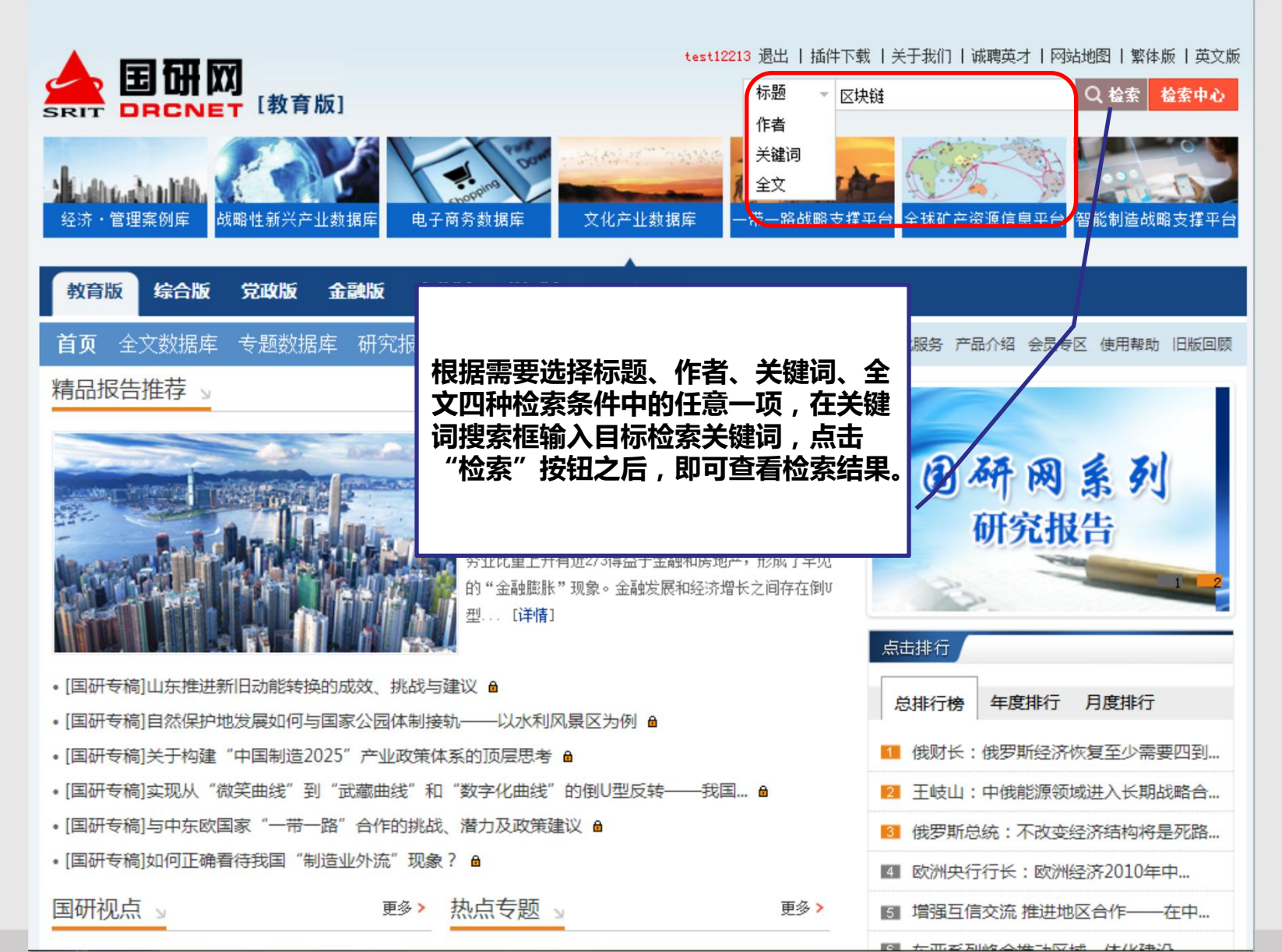

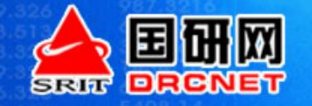

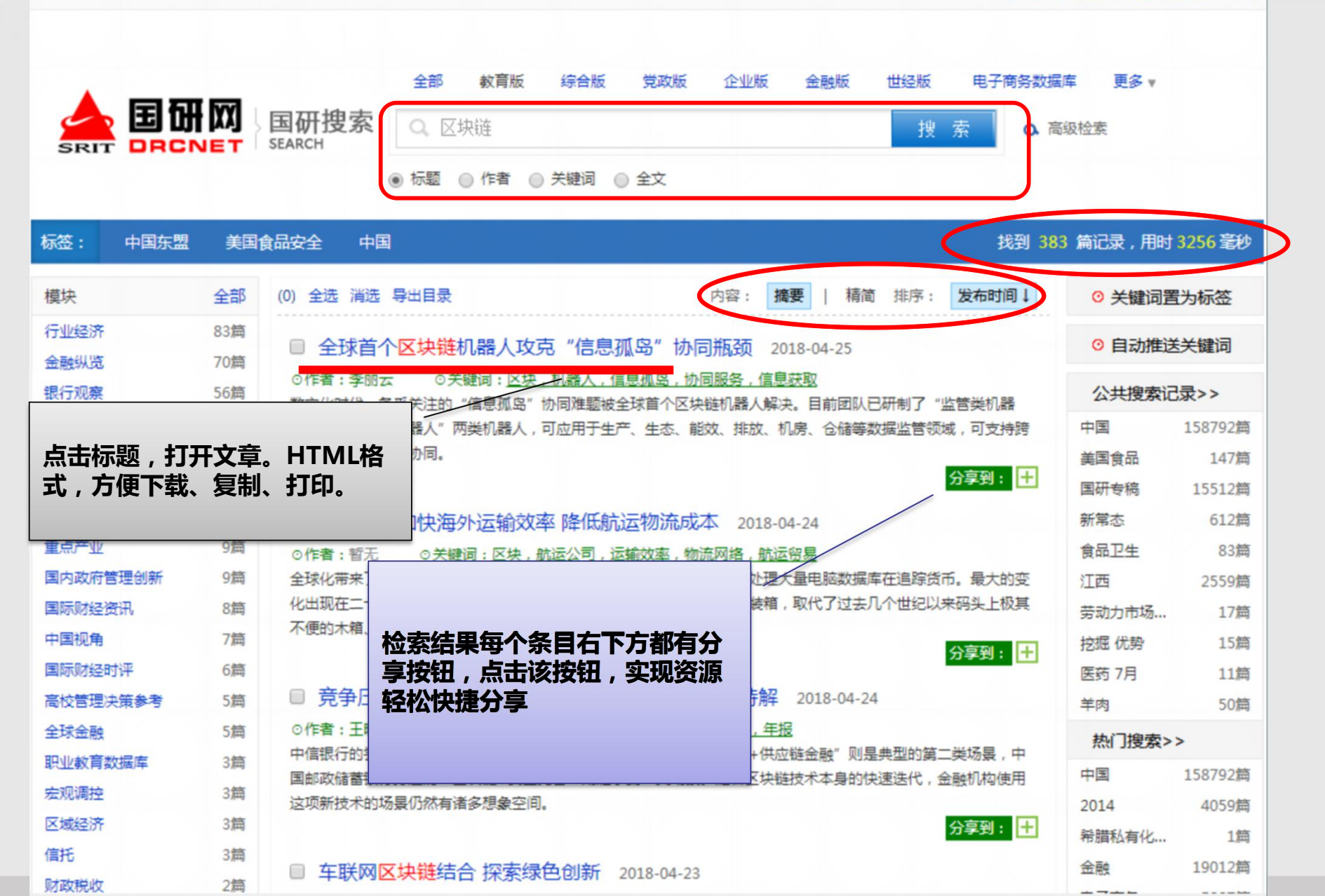

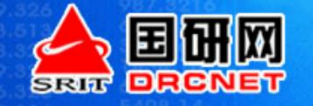

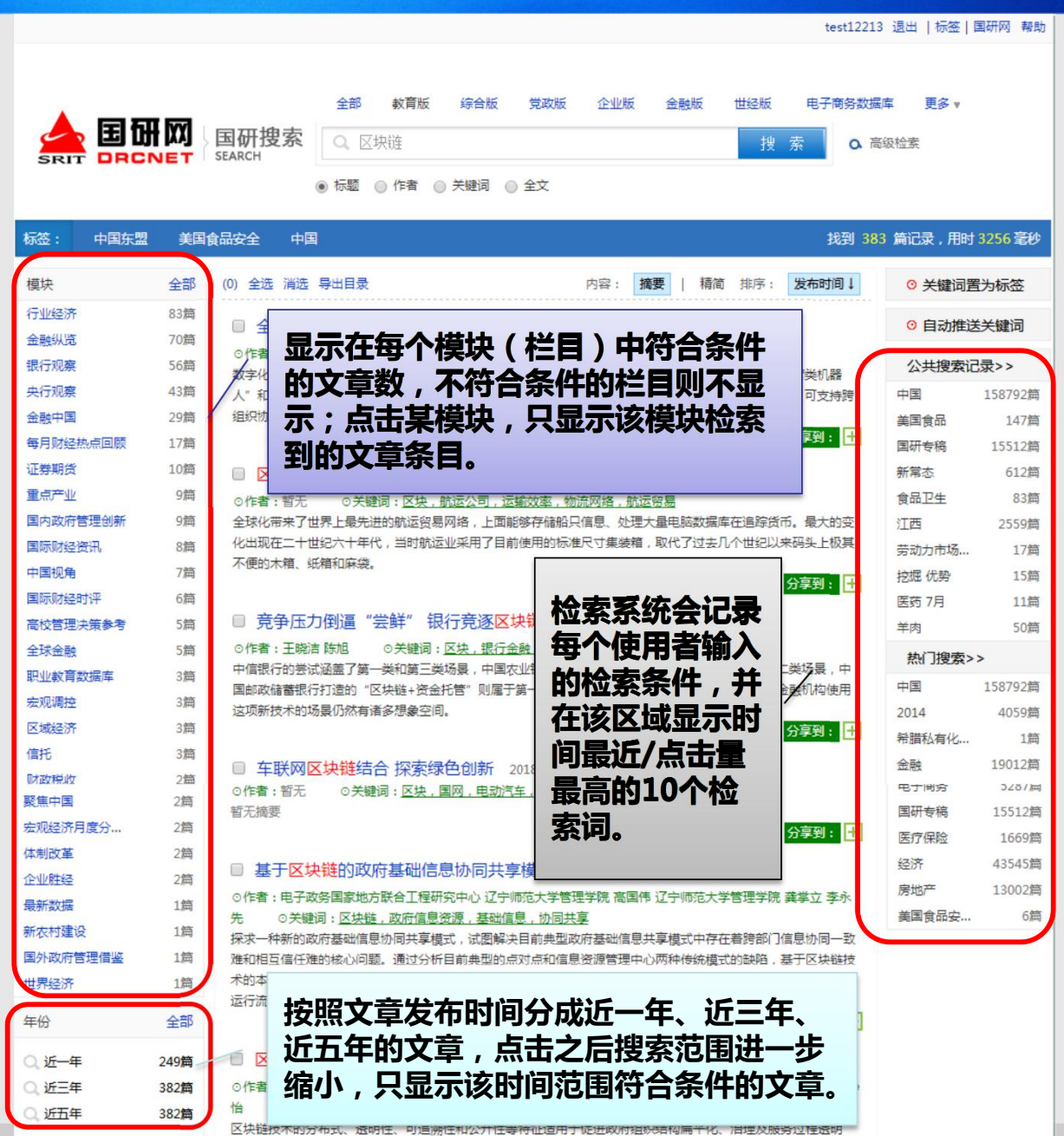

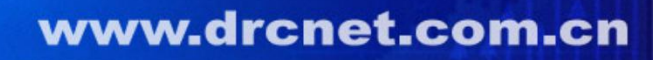

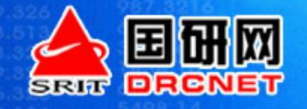

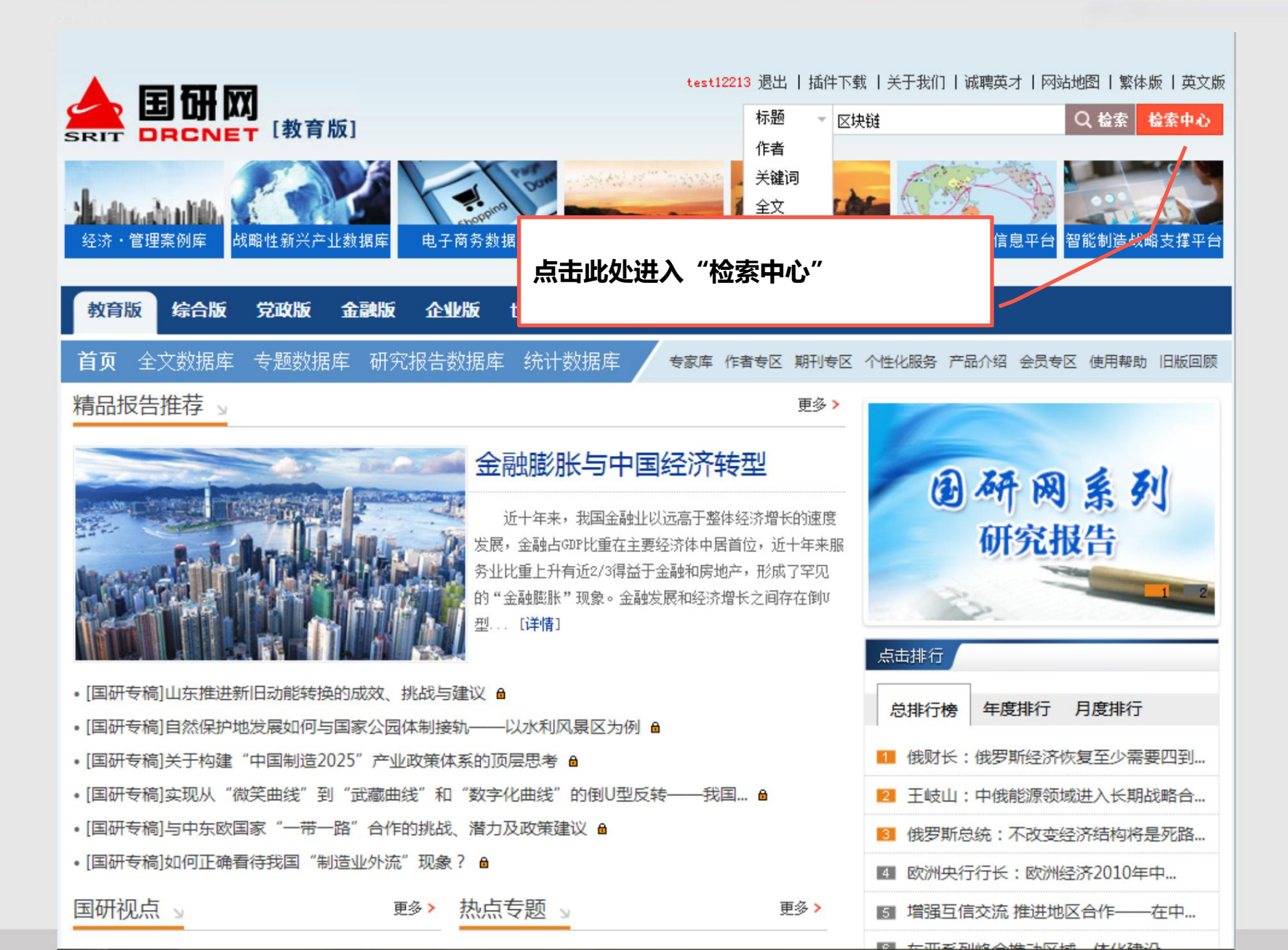

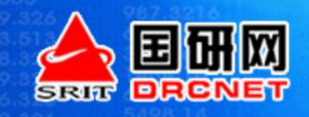

| test12213                                |
|------------------------------------------|
|                                          |
|                                          |
|                                          |
|                                          |
|                                          |
|                                          |
| 全部 教育版 综合版 党政版 企业版 金融版 世经版 电子商务数据库 更多 •  |
| 智能机器人 DRCNet 搜索 O 高级搜索                   |
| <ul> <li>● 标题 ○ 作者 ○ 关键词 ○ 全文</li> </ul> |
|                                          |
|                                          |
|                                          |
|                                          |
| 检》关键词,选择检索条件,专士"DDCNatilia表"             |
| 制入大键问,还洋位茶尔什,只击 DKCINET技术<br>可物关键词本敕入    |
| "教育版"范围内的检索                              |
|                                          |

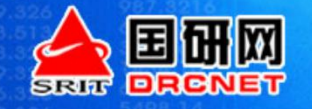

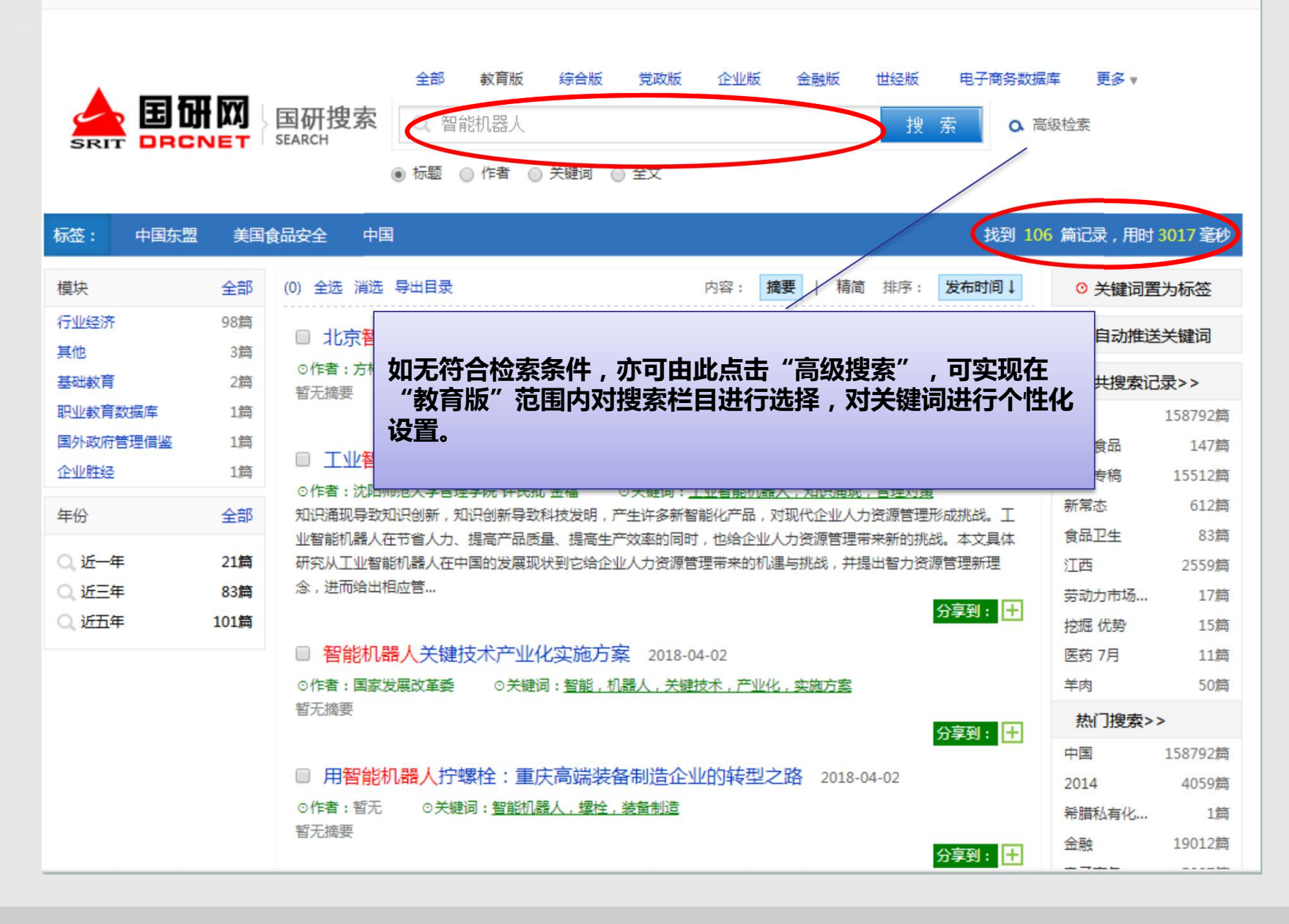

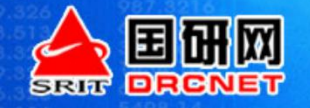

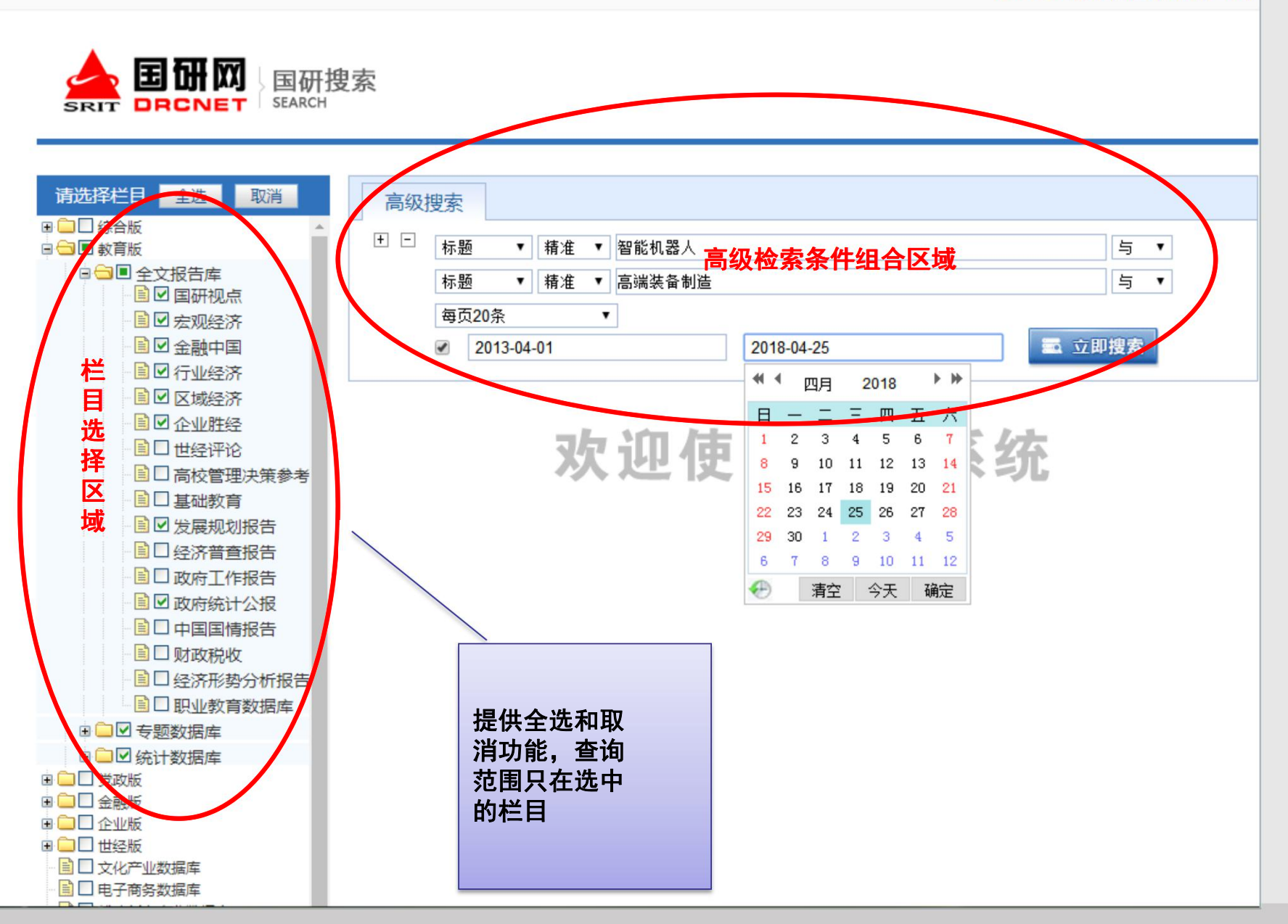

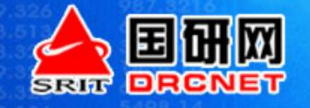

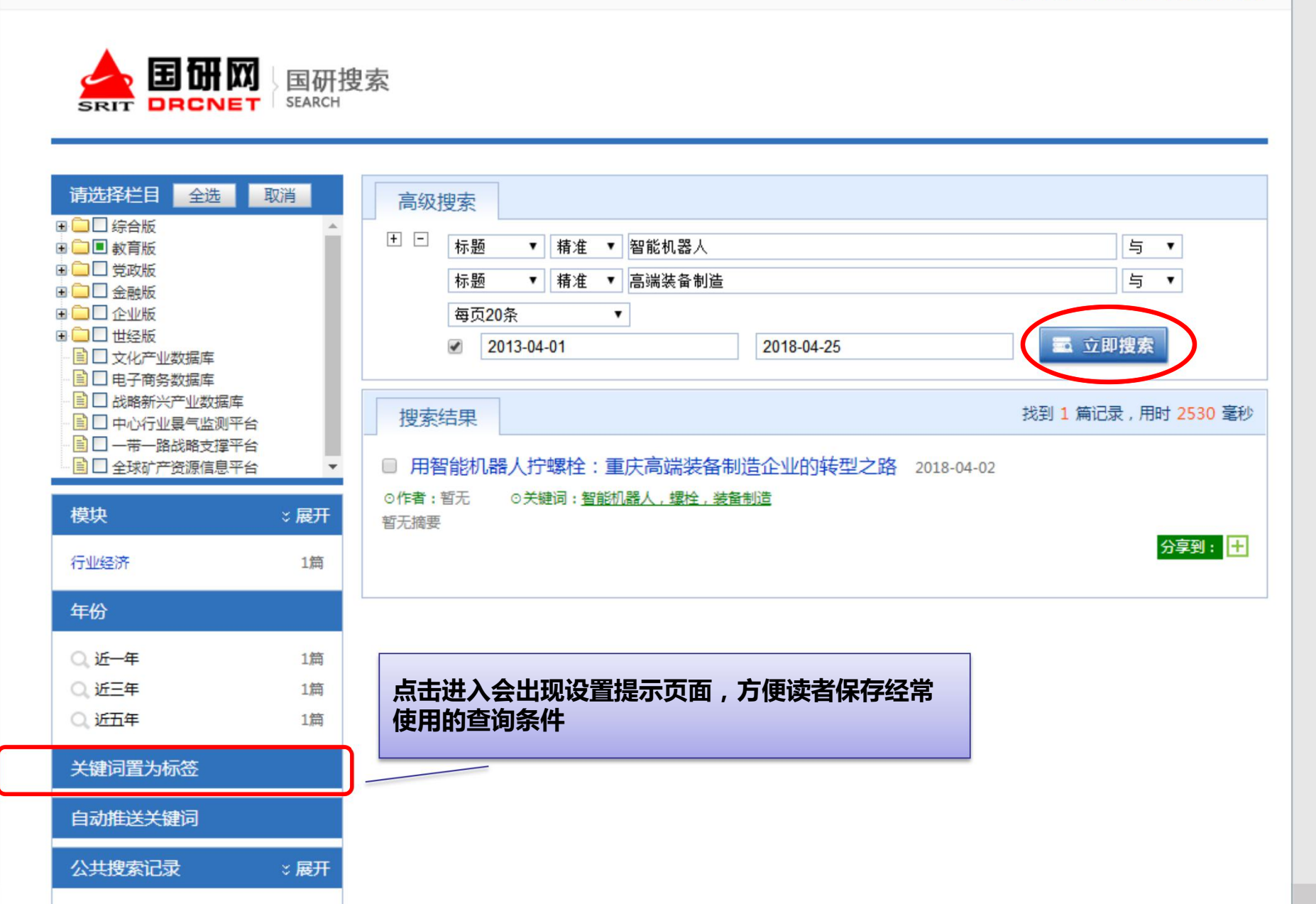

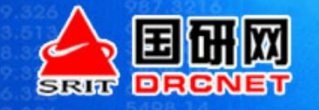

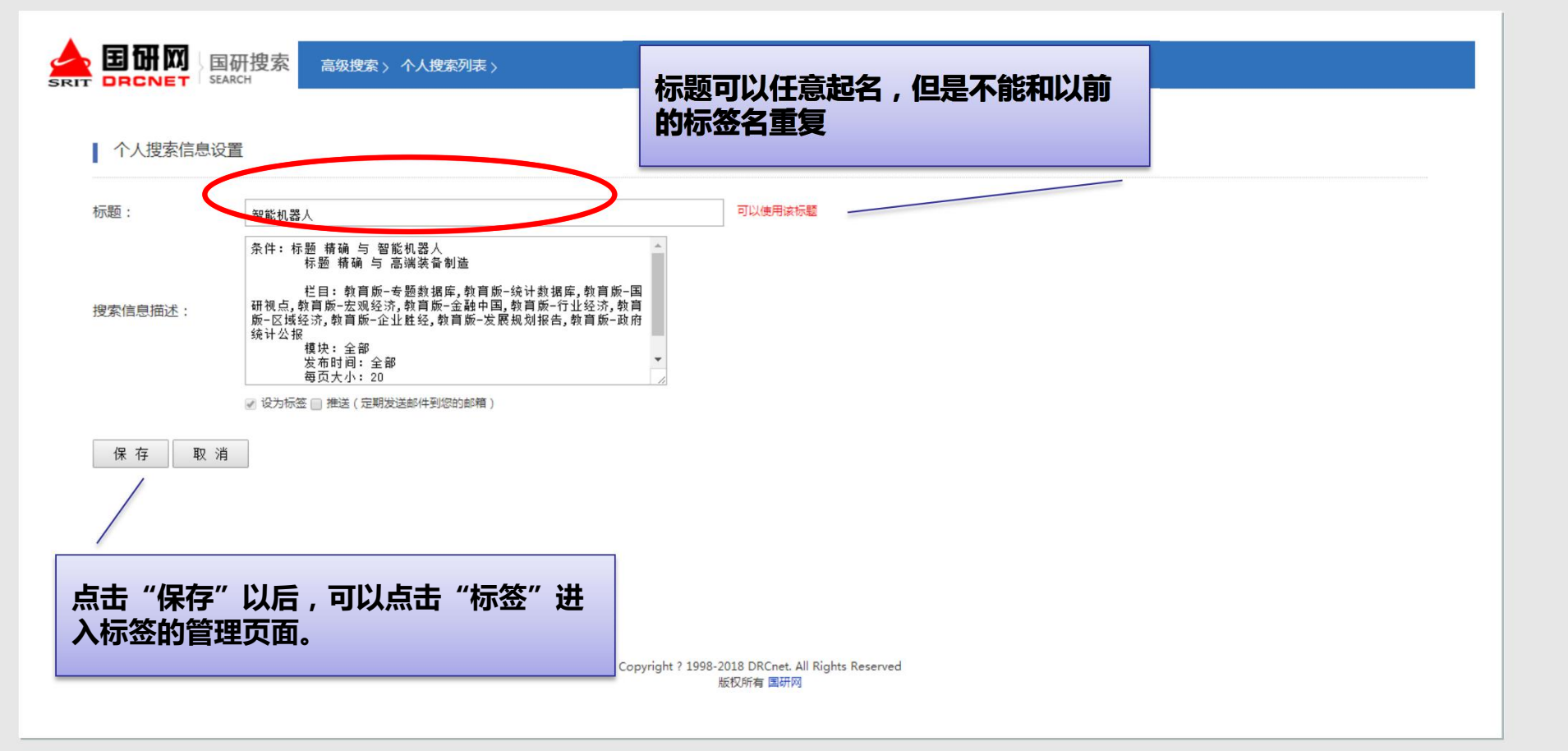

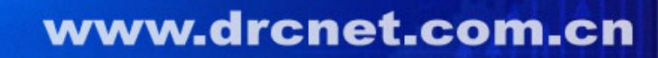

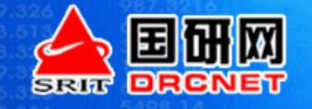

test12213 退出 | 标签 | 国研网 帮助 国研搜索 SEARCH 请选择栏目 全选 取消 高级搜索 ● 🗀 🗌 综合版 + -标题 ▼ 精准 ▼ 智能机器人 与 • ● □ ■ 教育版 . □□□ 党政版 标题 ▼ 精准 ▼ 高端装备制造 与 • • □ □ 金融版 ●□□企业版 每页20条 • • □ □ 世经版 🖬 立即搜索 2013-04-01 2018-04-25 ■ □ 文化产业数据库 ■ 电子商务数据库 ■ □ 战略新兴产业数据库 找到1篇记录,用时2530毫秒 搜索结果 ■ 中心行业景气监测平台 ■ -带一路战略支撑平台 □ 用智能机器人拧螺栓:重庆高端装备制造企业的转型之路 2018-04-02 ■ 全球矿产资源信息平台 ⊙作者:暂无 ○关键词:智能机器人,螺栓,装备制造 模块 ※展开 暂无摘要 分享到: + 行业经济 1篇 年份 ○ 近一年 1篇 0. 近三年 1篇 提供自动发送邮件功能,可以将检索 ○ 近五年 1篇 结果定期发送到指定邮箱。 关键词置为标签 自动推送关键词 公共搜索记录 ※展开

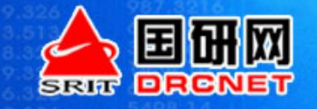

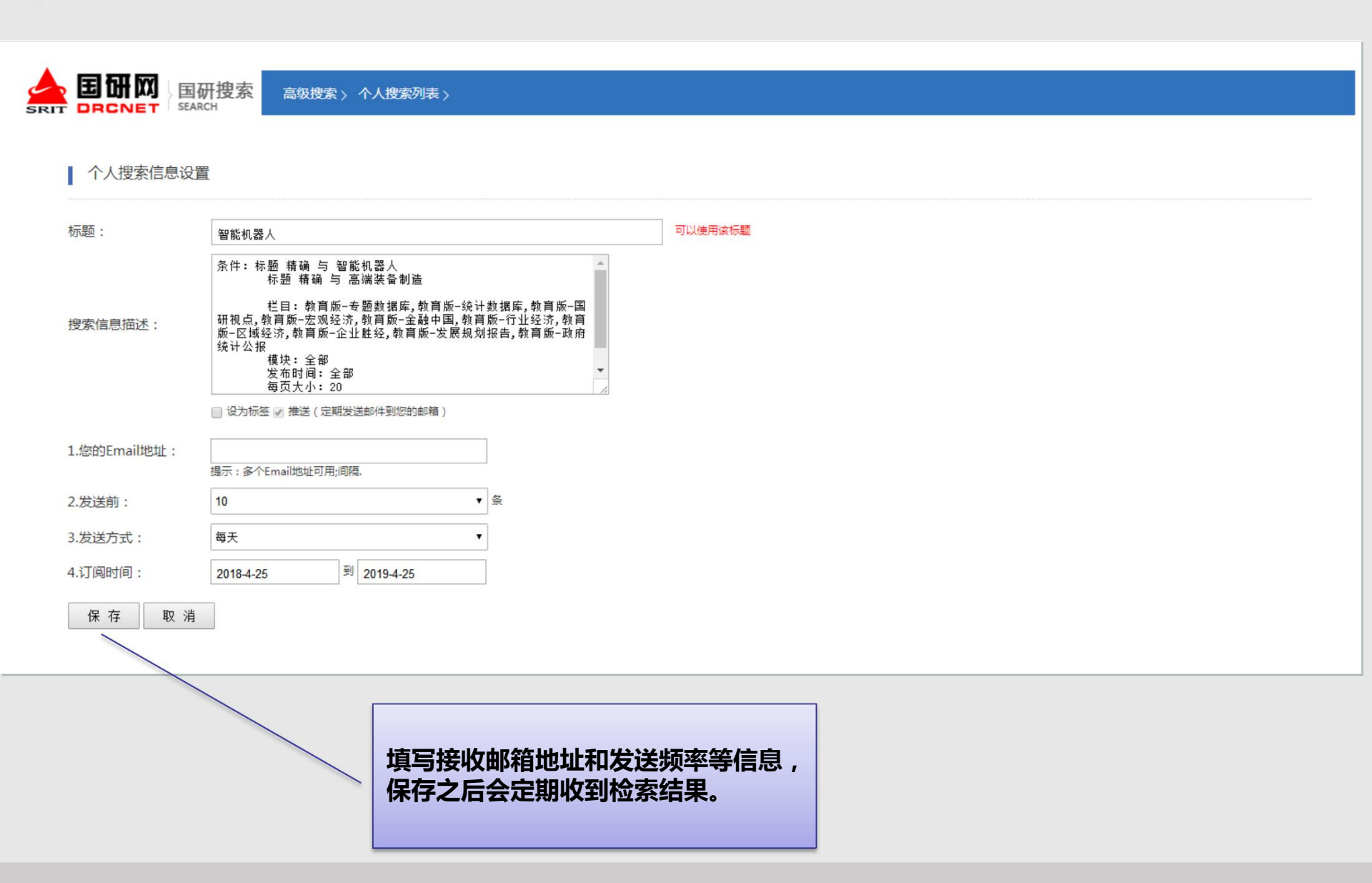

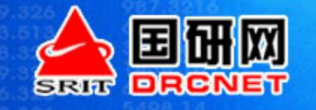

www.themegallery.com

# Thank You !